## Dell™ Optiplex™ 960 Kurulum ve Hızlı Başvuru Kılavuzu

Bu kılavuz özelliklerin özetini, belirtimleri ve bilgisayarınız için çabuk kurulum, yazılım ve sorun giderme bilgilerini sağlar. İşletim sisteminiz, aygıtlar ve teknolojiler hakkında daha fazla bilgi için, support.dell.com sitesindeki *Dell Teknoloji Kılavuzu*'na bakın.

DCSM, DCNE, DCCY Modeller

## Notlar, Dikkat Edilecek Noktalar ve Uvarılar

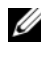

**NOT:** NOT, bilgisayarınızdan daha fazla yararlanmanıza yardım eden önemli bilgilere isaret eder.

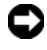

DIKKAT: BILDIRIM. va donanımda olası hasarı va da veri kavbını belirtir ve size, bu sorunu nasıl önleyeceğinizi anlatır.

#### /!\ UYARI: UYARI, olası maddi hasar, kişisel yaralanma veya ölüm tehlikesi anlamına gelir.

Dell<sup>™</sup> n Serisi bilgisayar satın aldıysanız, bu belgede ver alan Microsoft<sup>®</sup> Windows<sup>®</sup> işletim sistemlerine yönelik başvurular geçerli değildir.

#### Macrovision Ürün Bildirimi

Bu ürün, Macrovision Corporation ile diğer hak sahiplerine ait bazı A.B.D. patentlerindeki yöntem istemleri ve diğer fikri mülkiyet hakları ile korunan telif hakkı koruma teknolojisine sahiptir. Bu telif hakkı koruma teknolojisinin kullanım vetkisi Macrovision Corporation tarafından verilmelidir ve Macrovision Corporation tarafından başka türlü bir yetki verilmediyse, yalnızca ev için ve diğer sınırlı görüntüleme kullanımları için amaçlanmalıdır. Tersine mühendislik ya da demonte etme vasaktır.

Bu belgede, marka ve adların sahiplerine ya da ürünlerine atıfta bulunmak için başka ticari marka ve ticari adlar kullanılabilir. Dell Inc. kendine ait olanların dışındaki ticari markalar ve ticari isimlerle ilgili hiçbir mülkiyet hakkı olmadığını beyan eder.

DCSM, DCNE, DCCY Modeller

2008 Ağustos P/N H732D Rev. A00

Bu belgedeki bilgiler önceden bildirilmeksizin değiştirilebilir. © 2008 Dell Inc. Tüm hakları saklıdır.

Dell Inc.'ın yazılı izni olmadan bu materyallerin herhangi bir şekilde çoğaltılması kesinlikle yasaktır.

Bu metinde kullanılan ticari markalar: Dell, DELL logosu, OptiPlex ve DellConnect, Dell Inc.'in ticari markalarıdır; Bluetooth, Bluetooth SIG, Inc.'in tescilli markasıdır ve Dell tarafından lisanslı olarak kullanılır; Intel, Pentium, iAMT, Core ve Celeron Intel Corporation'un ABD'de ve diğer ülkelerdeki tescilli markaları; Blu-ray Disc, Blu-ray Disc Association'un ticari markası; Microsoft, Windows, Windows Server, MS-DOS, Windows Vista ve Windows Vista baslat düğmesi Microsoft Corporation'un Amerika Birleşik Devletleri ve/veya diğer ülkelerdeki ticari markaları veya tescilli markalarıdır; AMD, ATI ve ATI Mobility Radeon, Advanced Micro Devices, Inc.'in ticari markalarıdır.

# İçerik

| 1 | Bilgisayarınız hakkında 7                      |
|---|------------------------------------------------|
|   | Mini Tower — Önden Görünüm 7                   |
|   | Mini Tower — Arkadan Görünüm 8                 |
|   | Mini Tower — Arka Panel Konektörleri 9         |
|   | Masaüstü — Önden Görünüm 10                    |
|   | Masaüstü — Arkadan Görünüm 11                  |
|   | Masaüstü — Arka Panel Konektörleri 12          |
|   | Small Form Factor — Önden Görünüm 13           |
|   | Small Form Factor — Arkadan Görünüm 14         |
|   | Small Form Factor — Arka Panel<br>Konektörleri |
| 2 | Bilgisayarınızı Kurma 17                       |
|   | Hızlı Kurulum                                  |
|   | Bilgisayarınızı bir Kasa İçine Kurma 22        |
|   | Internet'e Bağlanma                            |
|   | Internet Bağlantınızı Kurma                    |

|   | Bilgileri Yeni bir Bilgisayara Aktarma                                        | 25 |
|---|-------------------------------------------------------------------------------|----|
|   | Microsoft <sup>®</sup> Windows Vista <sup>®</sup>                             | 05 |
|   |                                                                               | 25 |
|   | Microsoft Windows <sup>™</sup> XP                                             | 25 |
| 3 | Özellikler                                                                    | 29 |
| 4 | Sorun Giderme İpuçları                                                        | 39 |
|   | Donanım Sorun Gidericisini Kullanma                                           | 39 |
|   | İpuçları                                                                      | 39 |
|   | Güç Sorunları                                                                 | 39 |
|   | Bellek Sorunları                                                              | 47 |
|   | Kilitlenmeler ve Yazılım Sorunları                                            | 48 |
|   | Dell Teknik Güncelleştirme Servisi                                            | 49 |
|   | Dell Diagnostics program                                                      | 49 |
| 5 | Yazılımı Yeniden Yükleme                                                      | 51 |
|   | Sürücüler                                                                     | 51 |
|   | Sürücülerin Tanımlanması                                                      | 51 |
|   | Sürücüleri ve Yardımcı Programları<br>Yeniden Yükleme                         | 51 |
|   | İşletim Sisteminizi Geri Yükleme                                              | 53 |
|   | Microsoft <sup>®</sup> Windows <sup>®</sup> Sistem Geri<br>Yüklemeyi Kullanma | 54 |
|   | Dell Factory Image Restore öğesini<br>kullanma                                | 55 |
|   | Operating System Ortamını Kullanma                                            | 56 |

| 6  | Bilgi Bulma 57                                                       |
|----|----------------------------------------------------------------------|
| 7  | Yardım Alma 61                                                       |
|    | Yardım Alma                                                          |
|    | Hızlı Yardım Çağırma 62                                              |
|    | Kurulum sırasında iAMT sürücülerini                                  |
|    | yükleme                                                              |
|    | Teknik Destek ve Müşteri Hizmetleri                                  |
|    | DellConnect™                                                         |
|    |                                                                      |
|    |                                                                      |
|    | Sipariş Durumu Otomatik Yanıt Hizmeti 64                             |
|    | Siparişinizle İlgili Sorunlar 64                                     |
|    | Ürün Bilgileri                                                       |
|    | Parçaları Garanti Kapsamında Onarım veya<br>Değiştirme için Gönderme |
|    | Aramadan Önce                                                        |
|    | Dell'e Başvurma 68                                                   |
| Di | zin                                                                  |

#### 6 | İçerik

## Bilgisayarınız hakkında

## Mini Tower — Önden Görünüm

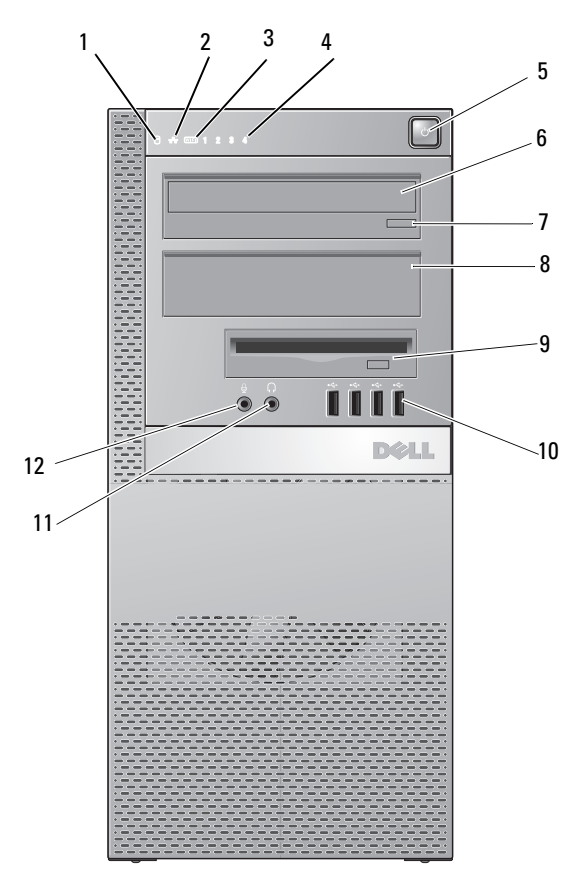

- 1 sabit disk etkinliği ışığı
- 3 WiFi (isteğe bağlı) ışığı
- 5 güç düğmesi, güç ışığı
- 2 bağlantı bütünlüğü ışığı
- 4 tanılama ışıkları
- 6 optik sürücü

- 7 optik sürücü çıkarma düğmesi
- 9 esnek yuva (isteğe bağlı disket sürücü veya bellek kart okuyucu için)
- 11 kulaklık konnektörü

- optik sürücü dolgu paneli
- 10 USB 2.0 konektörleri (4)

12 mikrofon konektörü

## Mini Tower — Arkadan Görünüm

8

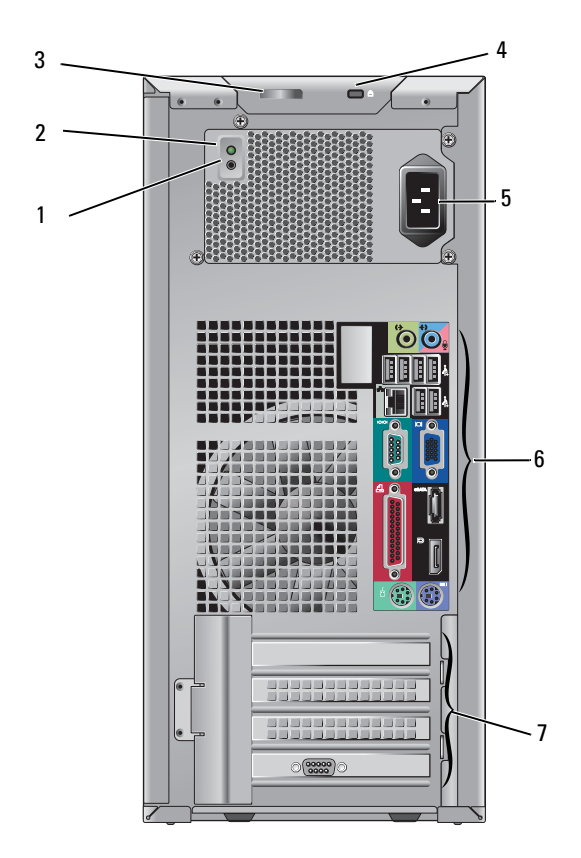

- 1 güç kaynağı kontrol düğmesi
- 3 kapak serbest bırakma mandalı ve kilit halkası (güvenlik vidası da seçenekler arasındadır)
- 5 güç konnektörü

- 2 güç kaynağı kontrol ışığı
- 4 güvenlik kablosu yuvası
- 6 arka panel konektörleri
- 7 genişletme-kartı yuvaları (4)

## Mini Tower — Arka Panel Konektörleri

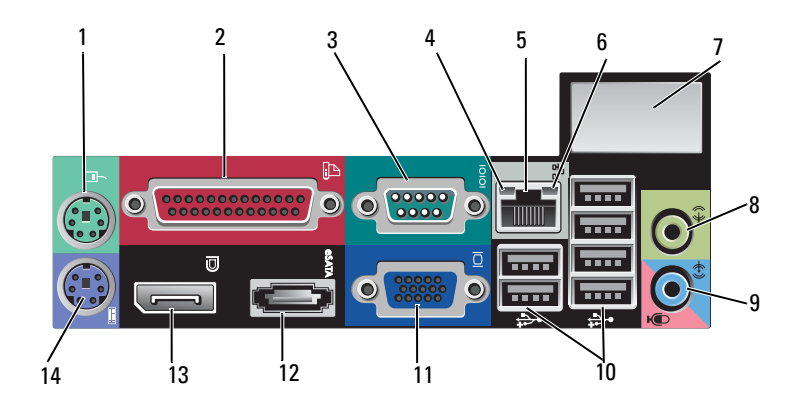

- 1 PS2 fare konnektörü
- 3 seri bağlantı konektörü
- 5 ağ bağdaştırıcısı konektörü
- 7 isteğe bağlı kablosuz konektör alanı
- 9 giriş/mikrofon konektörü
- 11 VGA video konnektörü
- 13 DisplayPort konnektör

- 2 paralel (yazıcı) konektörü
- 4 ağ etkinlik ışığı
- 6 bağlantı bütünlüğü ışığı
- 8 çıkış konnektörü
- 10 USB 2.0 konnektörleri (6)
- 12 eSATA konektörü
- 14 PS2 klavye konnektörü

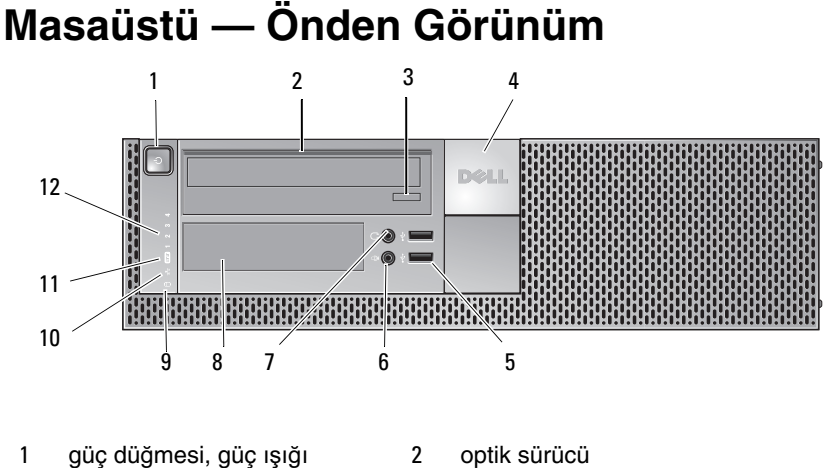

6

- 3 optik-sürücü tepsisi çıkarma düğmesi
- 5 USB 2.0 konnektörleri (2)
- 7 kulaklık konnektörü
- 9 sabit disk etkinliği ışığı
- 11 WiFi (isteğe bağlı) ışığı

- Dell™ rozeti 4
  - mikrofon konektörü
- esnek yuva (isteğe bağlı disket 8 sürücü, bellek kartı okuyucu veya ikinci 3,5 inç sabit disk sürücü için)
- 10 bağlantı bütünlüğü ışığı
- 12 tanılama ışıkları

## Masaüstü — Arkadan Görünüm

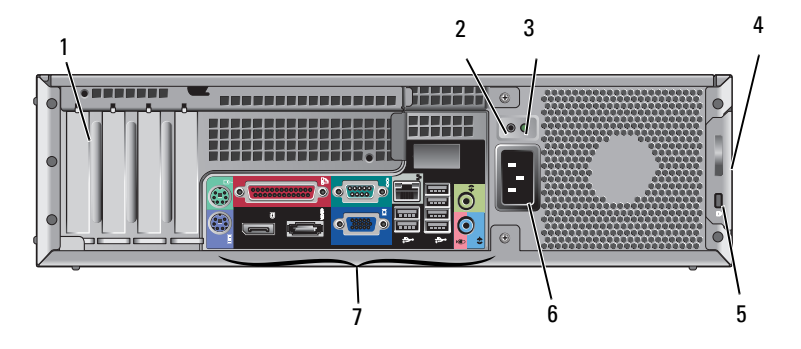

- 1 genişletme kartı yuvaları (4)
- 3 güç kaynağı kontrol ışığı
- 5 güvenlik kablosu yuvası
- 7 arka panel konektörleri

- 2 güç kaynağı kontrol düğmesi
- 4 kapak serbest bırakma mandalı ve kilit halkası (güvenlik vidası da seçenekler arasındadır)
- 6 güç konnektörü

## Masaüstü — Arka Panel Konektörleri

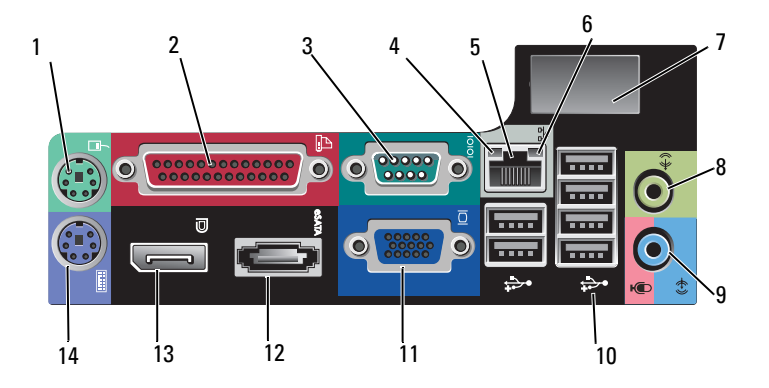

- 1 PS2 fare konnektörü
- 3 seri bağlantı konektörü
- 5 ağ bağdaştırıcısı konektörü
- 7 isteğe bağlı kablosuz konektör alanı
- 9 giriş/mikrofon konektörü
- 11 VGA video konnektörü
- 13 DisplayPort konnektör

- 2 paralel (yazıcı) konektörü
- 4 ağ etkinlik ışığı
- 6 bağlantı bütünlüğü ışığı
- 8 çıkış konnektörü
- 10 USB 2.0 konnektörleri (6)
- 12 eSATA konektörü
- 14 PS2 klavye konnektörü

Small Form Factor — Önden Görünüm

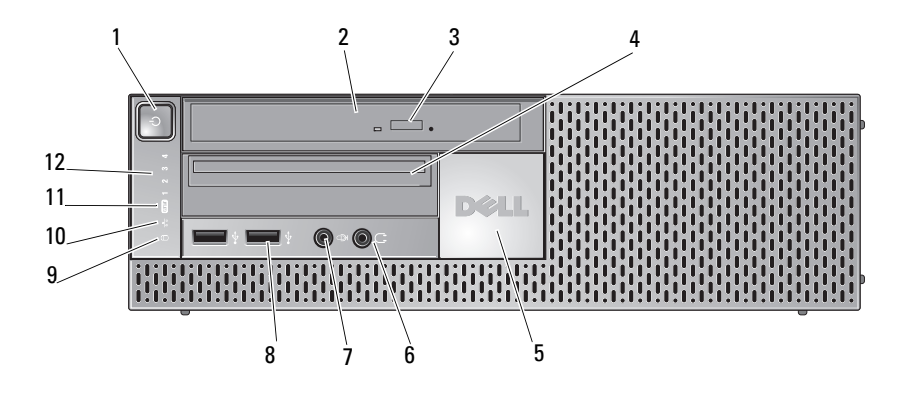

- 1 güç düğmesi, güç ışığı
- 3 optik sürücü çıkarma düğmesi
- 5 Dell rozeti
- 7 mikrofon konektörü
- 9 sabit disk etkinliği ışığı
- 11 WiFi (isteğe bağlı) ışığı

- 2 optik sürücü (slim-line)
- 4 slim-line esnek yuva (isteğe bağlı disket sürücü veya bellek kart okuyucu için)
- 6 kulaklık konnektörü
- 8 USB 2.0 konnektörleri (2)
- 10 bağlantı bütünlüğü ışığı
- 12 tanılama ışıkları

## Small Form Factor — Arkadan Görünüm

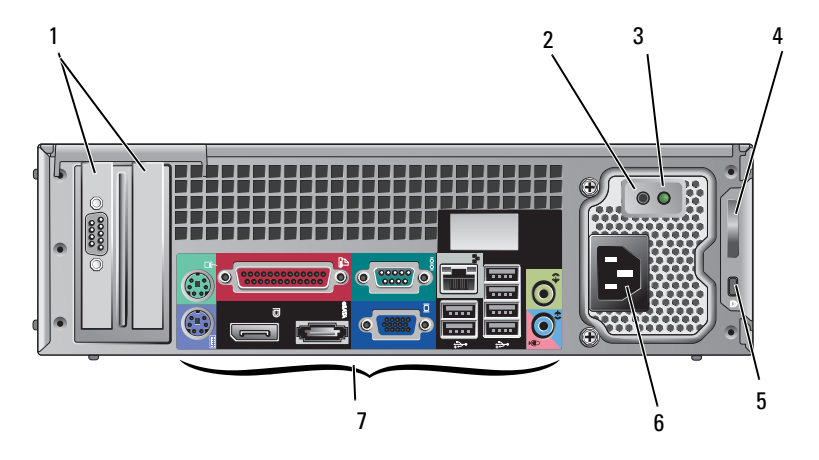

- 1 genişletme-kartı yuvaları (2)
- 3 güç kaynağı kontrol ışığı
- 5 güvenlik kablosu yuvası
- 7 arka panel konektörleri

- 2 güç kaynağı kontrol düğmesi
- 4 kapak serbest bırakma mandalı ve kilit halkası (güvenlik vidası da seçenekler arasındadır)
- 6 güç konnektörü

## Small Form Factor — Arka Panel Konektörleri

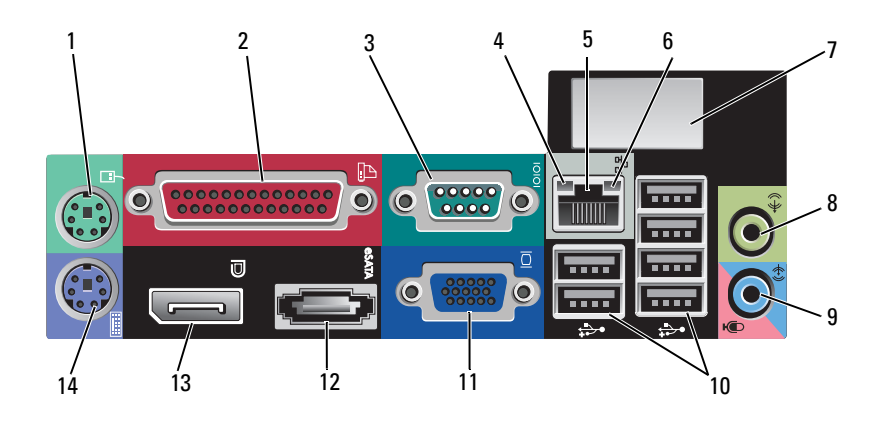

- 1 PS2 fare konnektörü
- 3 seri bağlantı konektörü
- 5 ağ bağdaştırıcısı konektörü
- 7 isteğe bağlı kablosuz konektör alanı
- 9 giriş/mikrofon konektörü
- 11 VGA video konnektörü
- 13 DisplayPort konnektör

- 2 paralel (yazıcı) konektörü
- 4 ağ etkinlik ışığı
- 6 bağlantı bütünlüğü ışığı
- 8 çıkış konnektörü
- 10 USB 2.0 konnektörleri (6)
- 12 eSATA konektörü
- 14 PS2 klavye konnektörü

## Bilgisayarınızı Kurma

## Hızlı Kurulum

#### 🛆 UYARI: Bu bölümdeki yordamları gerçekleştirmeye başlamadan önce, bilgisayarınızla birlikte gelen güvenlik bilgilerini izleyin.

- NOT: Sipariş etmediyseniz pakette bazı aygıtlar bulunmayabilir.
  - 1 Bilgisayarınız video için VGA ve DisplayPort konektörleriyle birlikte gelir (Masaüstü arka paneli burada gösterilmiştir).

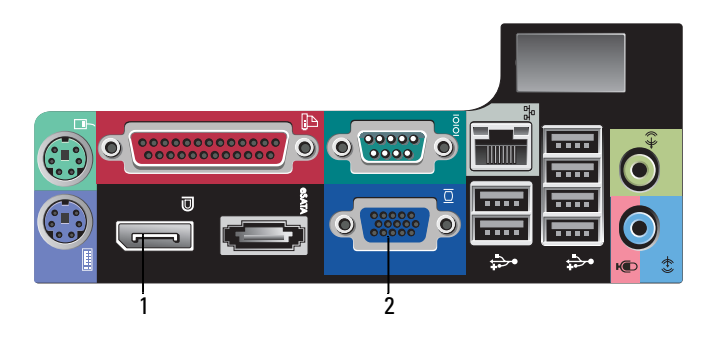

- 1 DisplayPort konnektör 2 VGA video konnektörü
- 2 Video için DisplayPort kullanırken, yalnızca VGA ve/veya DVI'yi destekleyen daha eski monitörlere bağlanmak için isteğe bağlı bir adaptör gerekebilir (www.dell.com sitesinde mevcuttur). DisplayPort hakkında daha fazla bilgi için Dell Technology Guide'a (Dell Teknoloji Kılavuzu) başvurun.

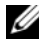

**NOT:** Bir DisplayPort monitörünü veya adaptörünü bağlarken, sistemin birden çok monitör özelliği DOS ile çalışılırken önyükleme sırasında kullanılamaz. Çıkış yalnızca DisplayPort monitörüyle sınırlıdır. Sistem Windows'u actığında ve grafik sürücüsü yüklendiğinde, birden cok monitör desteği tamamen işlevseldir.

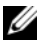

**NOT:** Bir DisplayPort monitörünün veya adaptörünün bağlanması, x16 PCI-Express yuvasının devre dışı kalmasıyla sonuçlanır. Bu geçerli bir yapılandırma değildir. PCI-Express kartını çıkarın. Alternatif olarak, PCI-Express kartı grafik kartı değilse, ekran aygıtını bağlamak için VGA bağlantı noktasını kullanabilirsiniz.

3 Monitörü VGA kablosu kullanarak bağlayın.

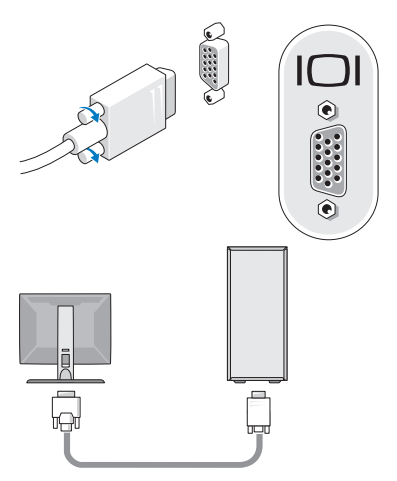

Klavye veya fare gibi bir USB aygıtı bağlayın. 4

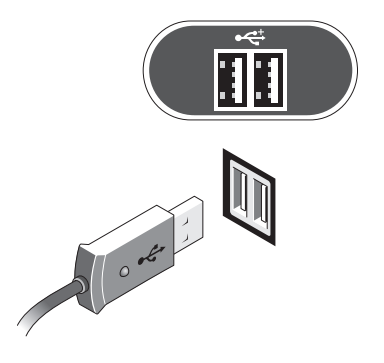

5 Ağ kablosunu bağlayın.

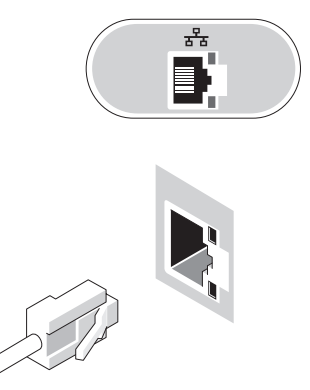

6 Modemi bağlayın (bilgisayarınızda bu seçenek varsa).

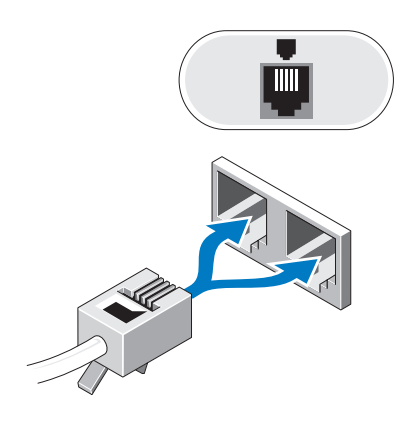

7 Güç kablolarını bağlayın.

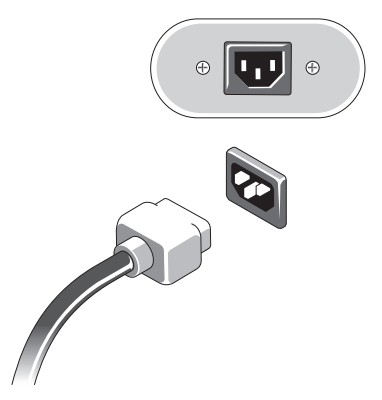

8 Monitördeki ve bilgisayardaki güç düğmelerine basın.

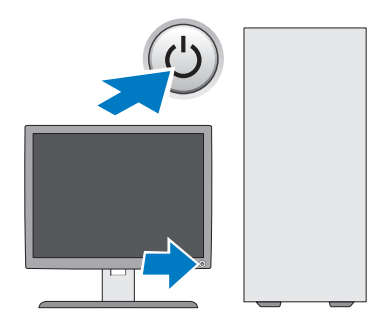

9 Ağa bağlanın.

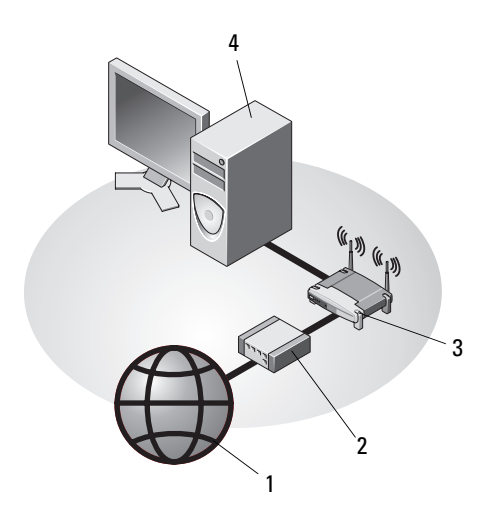

5

- 1 Internet hizmeti
- 3 kablosuz yönlendirici (bilgisayarınızda isteğe bağlı WiFi özelliği varsa gerekli değildir)
- 5 USB kablosuz adaptörlü masaüstü bilgisayar
- 2 kablo veya DSL modem
- 4 ağ adaptörlü masaüstü bilgisayar
- 6 USB kablosuz adaptör

Satın alınmışsa, Dell™ Kablosuz Anten kablosuz konektöre bağlanır.

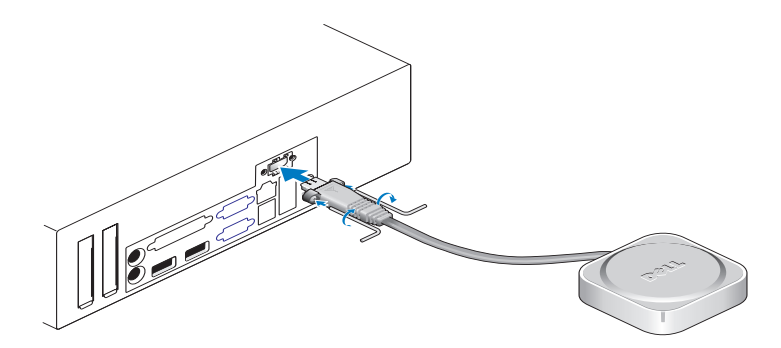

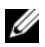

**NOT:** Güvenlik amacıyla, Kablosuz Anteni sisteme bağlamak için, yalnızca paketle birlikte verilen anahtarla sökülebilecek özel vidalar kullanılır. Kablosuz antenin calısması icin vidaların tutturulmasına gerek voktur.

## Bilgisayarınızı bir Kasa İçine Kurma

Bilgisayarınızın bir kasa içine kurulması hava akışını önleyebilir ve bilgisayarınızın aşırı ısınmasına yol açarak performansını etkileyebilir. Bilgisayarınızı kabin içine kurarken asağıdaki kurallara uyun.

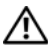

#### UYARI: Bilgisayarınızı kabin içine kurmadan önce, bilgisayarınızla birlikte verilen auvenlik yönergelerini okuyun.

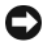

DİKKAT: Bu belgede belirtilen çalışma sıcaklığı özellikleri maksimum ortam calışma sıcaklığını gösterir. Sisteminizi bir kasa içine kurarken odanın cevre sıcaklığının dikkate alınması gerekir. Örneğin odanın cevre sıcaklığı 25°C (77°F) ise, sistem özelliklerinize bağlı olarak sisteminizin maksimum çalışma sıcaklığına erişmeden önce yalnızca 10°C'de (18°F) olabilirsiniz. Bilgisayarınızın özellikleri hakkında bilgi için bkz. "Özellikler" sayfa 29.

Düzgün hava dolaşımını sağlamak için, bilgisayarın havalandırma delikleri bulunan kenarlarında en az 10,2 cm (4 inç) boş alan bırakın.

Sistemin havalandırılmayan tarafları kasanın kenarlarına yakın yerleştirilebilir. Ancak akustik ve titresim optimizasyonu icin, izolasyon özellikleri olmadığında sistemin kenarları kasaya dokunmamalıdır. Bu izolasyon özellikleri genellikle sistemin altında bulunur; ancak bazı sistemlerde başka bir kenarda da bu izolasyon özellikleri bulunmaktadır.

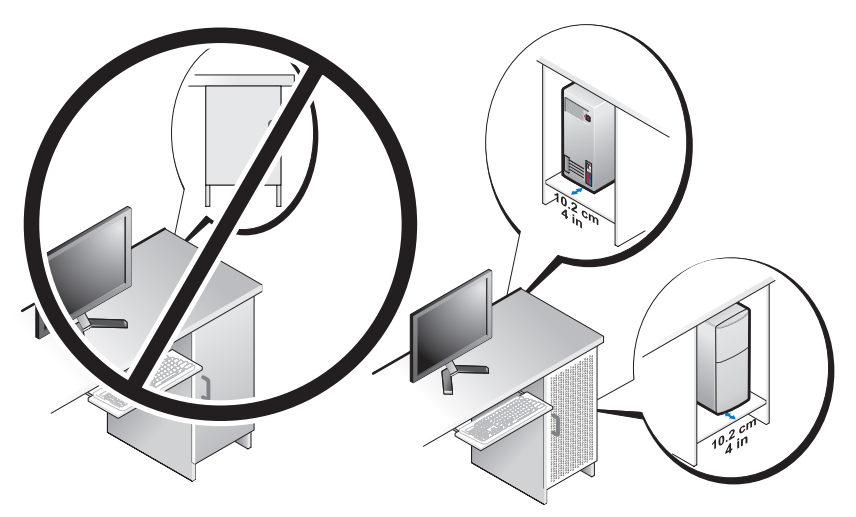

- Kasa, sisteme giren ortamdaki hava sistemin çalışma sıcaklığı gereksinimlerini karşılayacak şekilde tasarlanmalıdır. Kapak tasarımı sisteme giren havanın sıcaklığını aşağıdaki yollarla en aza indirecek şekilde yapılmalıdır:
  - En az %30 hava akışı sağlayan kasa havalandırması uygulama (ön ve arka).
  - Sisteme doğrudan hava akışı sağlamak için sistem havalandırmasıyla iyi uyum sağlayan kasa havalandırması uygulama. Bu özellikle sistemin hava çıkışında önemlidir.
  - Sıcak havanın çıkmasını sağlamak için kasanın en yüksek noktasında havalandırma olmasını sağlama (kasanın kapağı ve üstü arasında boşluk gibi).

**DİKKAT:** Bilgisayarınızı hava akımına izin vermeyen bir kasa içine kurmayın. Hava dolaşımının önlenmesi bilgisayarınızın aşırı ısınmasına yol açarak performansını etkileyebilir.

• Bilgisayarınız bir masanın köşesine veya altına kurulmuşsa, yeterli havalandırma için gerekli hava akışını sağlamak üzere bilgisayarın önünden duvara en az 5,1 cm (2 inç), arkasından en az 5,1 cm (2 inç) mesafe bırakın.

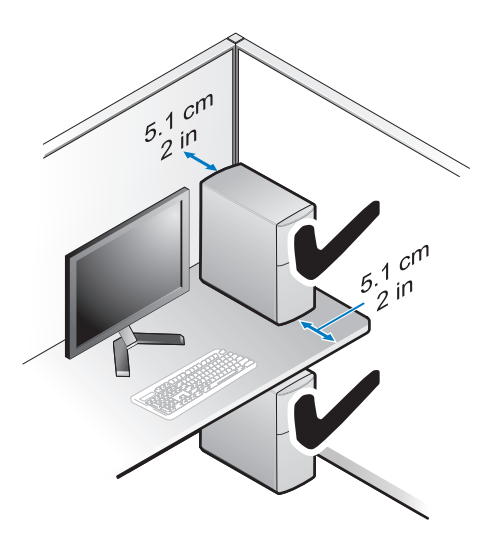

## Internet'e Bağlanma

MOT: ISS'ler ve ISS'lerin hizmetleri ülkeye göre değişir.

Internet'e bağlanmak için, bir modem veya ağ bağlantısı ve bir Internet Servis Sağlayıcısı'na (ISS) gerek vardır. *Çevirmeli bağlantı kullanıyorsanız*, Internet bağlantınızı kurmadan önce bilgisayarınızdaki modem konektörüne ve duvardaki telefon prizine bir telefon hattı bağlayın. *DSL veya kablo/uydu modem bağlantısı kullanıyorsanız*, kurulum yönergeleri için ISS'nize veya cep telefonu hizmetinizi veren kuruluşa başvurun.

### Internet Bağlantınızı Kurma

Internet bağlantısını ISS'niz tarafından sağlanan masaüstü kısayolu ile kurmak için:

- 1 Açık dosyaları kaydedip kapatın ve açık programlardan çıkın.
- 2 Microsoft<sup>®</sup> Windows<sup>®</sup> masaüstündeki ISS simgesini çift tıklatın.
- 3 Kurulumu tamamlamak için ekrandaki yönergeleri izleyin.

Masaüstünde ISS'nizin simgesi yoksa veya Internet'e farklı bir ISS ile bağlanmak istiyorsanız, aşağıdaki ilgili bölümde yer alan adımları uygulayın.

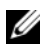

**NOT:** Internet'e bağlanamazsanız, *Dell Teknik Kılavuzu*'na bakın. Daha önce sorunsuzca bağlandıysanız, ISS servis veremiyor olabilir. Hizmetin varolup olmadığını öğrenmek icin ISS'nize basvurun veva daha sonra tekrar bağlanmayı deneyin.

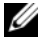

**NOT:** ISS bilgilerinizi elinizin altında bulundurun. ISS'niz yoksa Internet'e Bağlan sihirbazına basvurun.

- 1 Açık dosyaları kaydedip kapatın ve açık programlardan çıkın.
- 2 Windows Vista Baslat düğmesi  $\textcircled{3} \rightarrow$  Denetim Masası'nı tıklatın.
- 3 Ağ ve Internet altından Internet'e Bağlan'ı tıklatın.
- 4 Internet'e Bağlan penceresinde, bağlantı türünüze bağlı olarak Geniş Bant (PPPoE) veya Cevirmeli'yi tıklatın:
  - DSL, uydu modem, kablo TV modem veya Bluetooth kablosuz teknoloji ٠ bağlantısı kullanacaksanız Geniş Bant seçeneğini belirleyin.
  - Cevirmeli modem veya ISDN kullanacaksanız, Cevirmeli Bağlantı'yı seçin.

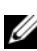

**NOT:** Ne tür bir bağlantı sececeğinizi bilmiyorsanız, Secmeme yardım et'i tıklatın veya ISS'nize başvurun.

5 Kurulumu tamamlamak için ekrandaki yönergeleri izleyin ve ISS'nizin verdiği kurulum bilgilerini kullanın.

## Bilgileri Yeni bir Bilgisayara Aktarma

## Microsoft<sup>®</sup> Windows Vista<sup>®</sup> İsletim Sistemi

- Windows Vista Baslat düğmesini 🚳 tıklatın, sonra da **Dosva ve avarları** 1 aktar→ Windows Kolay Aktarımını Başlat'ı tıklatın.
- 2 Kullanıcı Hesabı Denetimi iletişim kutusunda Devam'ı tıklatın.
- 3 Yeni bir aktarma başlat ya da Süren bir aktarmaya devam et seçeneğini tıklatın.
- 4 Windows Kolay Aktarım sihirbazı tarafından ekranda sunulan yönergeleri izlevin.

#### Microsoft Windows<sup>®</sup> XP

Windows XP'de, kaynak bilgisayardan yeni bilgisayara veri taşımak için Dosya ve Ayar Aktarma Sihirbazı vardır.

Verileri yeni bilgisayara bir ağ yeya seri bağlantısı üzerinden aktarabilir ya da verileri yeni bilgisayara aktarmak için yazılabilir CD gibi taşınabilir bir ortamda depolayabilirsiniz.

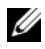

**NOT:** Bir seri kabloyu iki bilgisayarın giris/cıkıs (G/C) portlarına doğrudan bağlayarak, eski bir bilgisayardaki verileri yeni bir bilgisayara aktarabilirsiniz. İki bilgisayar arasında doğrudan kablo bağlantısı kurma yönergeleri için, Microsoft Knowledge Base'de 305621 no'lu Windows XP'de İki Bilgisayar Arasında Doğrudan Kablo Bağlantısı Kurma makalesine bakın. Bu bilgiler belirli ülkelerde kullanılamavabilir.

Bilgileri yeni bir bilgisayara aktarmak için, Dosya ve Ayar Aktarma Sihirbazı'nı calıstırmanız gerekir.

#### Dosya ve Ayar Aktarma Sihirbazı'nı İşletim Sistemi Ortamı ile Calıştırma

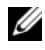

**NOT:** Bu vordam *İsletim Sistemi* ortamını gerektirir. Bu ortam isteğe bağlıdır ve bazı bilgisayarlara dahil değildir.

Yeni bilgisayarı dosya aktarımına hazırlamak için:

- Dosya ve Ayar Aktarma Sihirbazı'nı açın: **Başlat**→ **Tüm Programlar**→ 1 Donatılar→ Sistem Aracları→ Dosya ve Ayar Aktarma Sihirbazı öğelerini tıklatın.
- **2** Dosya ve Ayar Aktarma Sihirbazı karsılama ekranı görüntülendiğinde, İleri'yi tıklatın.
- 3 Bu sizin yeni bilgisayarınız mı yoksa eskisi mi? ekranında, Yeni Bilgisayar→ İleri öğelerini tıklatın.
- 4 Windows XP CD'niz var mi? ekranında Sihirbazi Windows XP CD'sinden kullanacağım→ İleri seceneklerini tıklatın.
- 5 Şimdi eski bilgisayara gidin ekranı belirdiğinde, eski kaynak bilgisayarınıza gidin. Bu sefer İleri'yi tıklamayın.

Eski bilgisayardan verileri kopyalamak için:

- 1 Eski bilgisayarda, Windows XP İşletim Sistemi ortamını takın.
- 2 Microsoft Windows XP'ye Hoş geldiniz ekranında, Başka görevler gerçekleştir seçeneğini tıklatın.
- 3 Ne yapmak istiyorsunuz? altında Dosya ve ayar aktarma $\rightarrow$  İleri seçeneğini seçin.

- 4 Bu sizin yeni bilgisayarınız mı yoksa eskisi mi? ekranında, Eski Bilgisayar→ İleri öğelerini tıklatın.
- 5 Bir aktarım yöntemi seçin ekranında tercih ettiğiniz aktarma yöntemini seçin.
- 6 Ne aktarmak istersiniz? ekranında, aktarmak istediğiniz öğeleri seçip sonra İleri'yi tıklatın.

Bilgiler kopyalandıktan sonra Toplama Aşaması Tamamlanıyor ekranı görünür.

7 Son'u tıklatın.

Verileri yeni bilgisayara aktarmak için:

- 1 Yeni bilgisayardaki Şimdi eski bilgisayara gidin ekranında İleri'yi tıklatın.
- **2 Dosyalar ve ayarlar nerede?** ekranında, ayarlarınızı ve dosyalarınızı aktarmak için seçtiğiniz yöntemi belirleyip sonra **İleri**'yi tıklatın.

Sihirbaz toplanan dosyalar ve ayarları yeni bilgisayarınıza uygular.

3 Son ekranında Son'u tıklatın ve yeni bilgisayarı yeniden başlatın.

#### Dosya ve Ayar Aktarma Sihirbazı'nı İşletim Sistemi Ortamı Olmadan Çalıştırma

Dosya ve Ayar Aktarma Sihirbazı'nı *İşletim Sistemi* ortamı olmadan çalıştırmak için, çıkarılabilir ortama bir yedek görüntü dosyası oluşturmanızı sağlayacak bir sihirbaz diski oluşturmanız gerekir.

Bir sihirbaz diski oluşturmak için, yeni bilgisayarınızı Windows XP ile kullanın ve aşağıdaki adımları gerçekleştirin:

- 1 Dosya ve Ayar Aktarma Sihirbazı'nı açın: Başlat→ Tüm Programlar→ Donatılar→ Sistem Araçları→ Dosya ve Ayar Aktarma Sihirbazı öğelerini tıklatın.
- 2 Dosya ve Ayar Aktarma Sihirbazı karşılama ekranı görüntülendiğinde, İleri'yi tıklatın.
- 3 Bu sizin yeni bilgisayarınız mı yoksa eskisi mi? ekranında, Yeni Bilgisayar→ İleri öğelerini tıklatın.
- 4 Windows XP CD'niz var mı? ekranında Aşağıdaki sürücüde sihirbaz diski hazırlamak istiyorum→ İleri öğelerini tıklatın.
- 5 Çıkarılabilir ortamı, örneğin yazılabilir CD'yi yerleştirip Tamam'ı tıklatın.

- 6 Disk oluşturma işlemi tamamlandığında ve Şimdi eski bilgisayara gidin iletisi görüntülendiğinde, **İleri**'yi *tıklatmayın*.
- 7 Eski bilgisayara gidin.

Eski bilgisayardan verileri kopyalamak için:

- 1 Eski bilgisayara sihirbaz diskini takın ve **Başlat**→ Çalıştır'ı tıklatın.
- 2 Çalıştır penceresindeki Aç alanında, fastwiz yoluna gözatın (uygun çıkarılabilir ortamda) ve Tamam'ı tıklatın.
- **3** Dosya ve Ayar Aktarma Sihirbazı karşılama ekranında İleri'yi tıklatın.
- 4 Bu sizin yeni bilgisayarınız mı yoksa eskisi mi? ekranında, Eski Bilgisayar→ İleri öğelerini tıklatın.
- 5 Bir aktarım yöntemi seçin ekranında tercih ettiğiniz aktarma yöntemini seçin.
- 6 Ne aktarmak istersiniz? ekranında, aktarmak istediğiniz öğeleri seçip sonra İleri'yi tıklatın.

Bilgiler kopyalandıktan sonra Toplama Aşaması Tamamlanıyor ekranı görünür.

7 Son'u tıklatın.

Verileri yeni bilgisayara aktarmak için:

- 1 Yeni bilgisayardaki Şimdi eski bilgisayara gidin ekranında İleri'yi tıklatın.
- 2 Dosyalar ve ayarlar nerede? ekranında, ayarlarınızı ve dosyalarınızı aktarmak için seçtiğiniz yöntemi belirleyip sonra **İleri**'yi tıklatın. Ekrandaki yönergeleri izleyin.

Sihirbaz toplanan dosya ve ayarları okur ve bunları yeni bilgisayara uygular.

Bütün dosyalar ve ayarlar uygulandığında Bitti ekranı görünür.

**3** Son'u tıklatın ve yeni bilgisayarı yeniden başlatın.

NOT: Bu yordam hakkında daha fazla bilgi için, support.dell.com sitesinde 154781 no'lu belgeyi (What Are The Different Methods To Transfer Files From My Old Computer To My New Dell<sup>™</sup> Computer Using the Microsoft<sup>®</sup> Windows<sup>®</sup> XP Operating System? (Microsoft<sup>®</sup> Windows<sup>®</sup> XP İşletim Sistemi'ni Kullanarak Eski Bilgisayarımdan Yeni Dell<sup>™</sup> Bilgisayarıma Dosya Aktarmak İçin Hangi Farklı Yöntemler Kullanılabilir?)) arayın.

NOT: Dell™ Knowledge Base belgesine bazı ülkelerden erişilemeyebilir.

# 3

# Özellikler

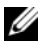

**NOT:** Özellikler bölgeye göre değişebilir. Bilgisayarınızın yapılandırması hakkında daha fazla bilgi için Başlat -> Yardım ve Destek öğesini tıklatın ve bilgisayarınız hakkındaki bilgileri gösteren seçeneği seçin.

| İşlemci                   |                                                                                                 |  |
|---------------------------|-------------------------------------------------------------------------------------------------|--|
| İşlemci tipi              | Intel <sup>®</sup> Core <sup>TM</sup> 2 Quad işlemci; FSB hızı en çok 1333 MHz                  |  |
|                           | Intel <sup>®</sup> Core <sup>TM</sup> 2 Duo Masaüstü İşlemci                                    |  |
|                           | Intel <sup>®</sup> Pentium <sup>®</sup> Dual-Core Masaüstü İşlemci                              |  |
|                           | Intel <sup>®</sup> Celeron <sup>®</sup> İşlemci Ailesi 440                                      |  |
| Sistem Bilgileri          |                                                                                                 |  |
| Mikro devre seti          | Intel <sup>®</sup> Q45 Express mikro devre seti                                                 |  |
| RAID Desteği              | RAID 1 (Mirroring) RAID 0 (Striping) ve Intel <sup>®</sup> Hızlı<br>Kurtarma Teknolojisi (IRRT) |  |
| DMA kanalları             | yedi                                                                                            |  |
| Kesinti düzeyleri         | 24                                                                                              |  |
| BIOS mikrodevresi (NVRAM) | 8 MB                                                                                            |  |
| NIC                       | Intel <sup>®</sup> 82567, 10/100/1000 iletişim kapasitesine sahip<br>tümleşik ağ arabirimi      |  |
| Bellek                    |                                                                                                 |  |
| Tür                       | 667 MHz veya 800 MHz DDR2 SDRAM                                                                 |  |
| Bellek konnektörleri      | dört                                                                                            |  |

| Pollok (davami)     |                                                                                                    |  |
|---------------------|----------------------------------------------------------------------------------------------------|--|
|                     |                                                                                                    |  |
| Bellek kapasiteleri |                                                                                                    |  |
| 667 MHz             | 512 MB, 1 GB, 2 GB, 3 GB, 4 GB, 8 GB                                                                                                    |  |
|                     | <b>NOT:</b> 512 MB DIMMS'ler yalnızca 667-MHz bellek yapılandırmalarında kullanılabilir.                                                                                                    |  |
| 800 MHz             | 1 GB, 2 GB, 3 GB, 4 GB, 8 GB                                                                                                    |  |
| Minimum bellek      | 667 MHz için 512 MB, 800 MHz için 1 GB                                                                                                    |  |
| Maksimum bellek     | 8 GB                                                                                                    |  |
| Görüntü             |                                                                                                    |  |
| Tür:                |                                                                                                    |  |
| Tümleşik            | Intel <sup>®</sup> Q45 Grafik Denetleyici                                                                                                    |  |
|                     | en çok 1759 MB video belleği (paylaşımlı)                                                                                                    |  |
| Ayrı                | ATI Mobility Radeon <sup>™</sup> HD3450 256M                                                                                                    |  |
|                     | ATI Mobility Radeon <sup>™</sup> HD3470 256M                                                                                                    |  |
|                     | <b>NOT:</b> Ayrı tam uzunluktaki video kartları, PCle<br>x16 grafik kart yuvası aracılığıyla Mini Tower ve<br>Desktop'ta mevcuttur. Yarı uzunluktaki video<br>kartları desteği, PCle x16 grafik kartı yuvası<br>aracılığıyla Desktop ve Small Form Factor<br>üzerinde mevcuttur. |  |
| Ses                 |                                                                                                    |  |
| Tür                 | Analog Aygıtlar ADI 1984A Tümleşik HD Sesi                                                                                                    |  |
| Genişletme Veriyolu |                                                                                                    |  |
| Veriyolu türü       | PCI 2.3                                                                                                    |  |
|                     | PCI Express 1.0A ve 2.0                                                                                                    |  |
|                     | SATA 1.0 ve 2.0                                                                                                    |  |
|                     | USB 2.0                                                                                                    |  |

| Genişletme Veriyolu (devamı)        |                                                                                                    |  |  |
|-------------------------------------|----------------------------------------------------------------------------------------------------|--|--|
| Veriyolu hızı                       | x1 yuva çift yönlü hız — 500 MB/sn (PCI Express)                                                                                                    |  |  |
|                                     | x16 yuva çift yönlü hız — 16 GB/sn (PCI Express)                                                                                                    |  |  |
|                                     | 1,5 Gbps ve 3,0 Gbps (SATA)                                                                                                    |  |  |
|                                     | 480 Mbps yüksek hız, 12 Mbps tam hız, 1,2 Mbps<br>düşük hız (USB)                                                                                                    |  |  |
| Genişletme kartı yuvaları           |                                                                                                    |  |  |
| konektörler                         | Mini Tower: dört tam uzunlukta yuva                                                                                                    |  |  |
|                                     | Desktop: dört adet yükselticisiz yarı uzunlukta yuva,<br>iki adet tam uzunlukta yuva, iki adet yükselticili yarı<br>uzunlukta yuva                                                                              |  |  |
|                                     | Small Form Factor: iki adet yarım uzunlukta yuva                                                                                                    |  |  |
| PCI                                 | Mini Tower: iki konektör                                                                                                    |  |  |
|                                     | Desktop: PCI yükseltici kartı kullanıldığı takdirde iki<br>adet tam uzunlukta 6,9 inç PCI kartını destekleyebilecek<br>(veya bir 6,9 inç PCI ve bir 6,9 inç PCIe x16 kartı) iki<br>adet düşük profilli konektör |  |  |
|                                     | Small Form Factor: bir konektör                                                                                                    |  |  |
| konektör boyutu                     | 124 pimli                                                                                                    |  |  |
| konektör veri genişliği<br>(en çok) | 32 bit                                                                                                    |  |  |
| PCI Express                         | <b>NOT:</b> Yerleşik DisplayPort konektörü kullanılırken, x16 PCI Express yuvası devre dışı kalır.                                                                                                    |  |  |
| konnektör                           | Mini Tower ve Desktop: bir adet x16 konektör ve bir<br>adet x1 konektör                                                                                                    |  |  |
|                                     | Small Form Factor: bir x16 konektör                                                                                                    |  |  |
| konektör boyutu                     | x16: 164 pimli                                                                                                    |  |  |
|                                     | x1: 36 pimli                                                                                                    |  |  |
| konektör veri genişliği<br>(en çok) | 16 PCI Express yolları (x16)                                                                                                    |  |  |

| Genişletme Veriyolu (devamı)               |                                                                                                    |  |
|--------------------------------------------|----------------------------------------------------------------------------------------------------|--|
| PCIE_WLS                                   |                                                                                                    |  |
| konnektör                                  | bir adet x1 (tüm platformlarda mevcut)                                                                                               |  |
| konektör boyutu                            | 36 pimli                                                                                                    |  |
| isteğe                                     | bağlı kablosuz ve WLAN kartlarıyla kullanmak için                                                                                    |  |
| Sürücüler                                  |                                                                                                    |  |
| Hard Disk Drives<br>(Sabit Disk Sürücüler) | Mini Tower: iki adet 3,5 inç sabit disk sürücü (HDD)<br>veya iki adet 2,5 inç HDD                                                    |  |
|                                            | Desktop: iki adet 3,5 inç HDD veya iki adet 2,5 inç HDD                                                                              |  |
|                                            | Small Form Factor: bir adet 3,5 inç HDD veya iki adet 2,5 inç HDD                                                                    |  |
| Kullanılabilir aygıt<br>yapılandırmaları   | Mini Tower: iki adet harici 5,25 inç yuva, bir adet harici 3,5 inç yuva, iki adet dahili 3,5 inç yuva                                |  |
|                                            | Desktop: bir adet harici 5,25 inç yuva, bir adet harici 3,5 inç yuva, bir adet dahili 3,5 inç yuva                                   |  |
|                                            | <b>NOT:</b> Masaüstü platformu, disket sürücü kullanılmadığı takdirde, iki adet 3,5 inç HDD'yi barındırabilir.                       |  |
|                                            | <b>NOT:</b> Masaüstü platformunda, RAID yapılandırmaları<br>için dahili 3,5 inç HDD olarak harici 3,5 inç yuva<br>kullanılır.        |  |
|                                            | Small Form Factor: bir adet harici 5,25 inç slimline<br>yuva, bir adet harici 3,5 inç slimline yuva, bir adet<br>dahili 3,5 inç yuva |  |
|                                            | <b>NOT:</b> Desteklenen sabit disk sayısını dahili 3,5 inç yuvalar belirler.                                                         |  |
|                                            | <b>NOT:</b> Optik sürücüler (CD, DVD) harici 5,25 inç yuvalar tarafından belirlenir.                                                 |  |
| Disket sürücü                              | Mini Tower ve Desktop: bir adet 34 pimli konektör                                                                                    |  |
|                                            | Small Form Factor: bir adet 38 pimli düşük profilli konektör                                                                         |  |

#### Konnektörler

| Harici konnektörler:          |                                                                                                    |
|-------------------------------|----------------------------------------------------------------------------------------------------|
| Görüntü                       | VGA ve DisplayPort konektörleri                                                                            |
| Ağ adaptörü                   | RJ 45 konnektörü                                                                                           |
| USB 2.0 uyumlu<br>konektörler | Mini Tower: dört adet ön panel ve altı adet arka panel<br>USB konektörü                                    |
|                               | Desktop: iki adet ön panel ve altı adet arka panel USB konektörü                                           |
|                               | Small Form Factor: iki adet ön panel ve altı adet arka panel USB konektörü                                 |
| Ses                           | ön panel: bir adet mikrofon ve bir adet kulaklık konektörü;<br>(tüm platformlarda mevcuttur)               |
|                               | arka panel: bir adet çıkış konektörü ve bir adet<br>giriş/mikrofon konektörü (tüm platformlarda mevcuttur) |
| eSATA                         | bir adet eSATA konektörü (tüm platformlarda mevcuttur)                                                     |
| Seri                          | bir adet 9 pimli konektör; 16550 C uyumlu (tüm platformlarda mevcuttur)                                    |
| PS/2                          | bir adet fare konektörü ve bir adet klavye konektörü<br>(tüm platformlarda mevcuttur)                      |
| Paralel                       | bir adet 25 pimli konektör (çift yönlü, tüm platformlarda mevcuttur)                                       |
| Sistem kartı konnektörleri:   |                                                                                                    |
| SATA                          | Mini Tower: dört adet 7 pimli konektör                                                                     |
|                               | Desktop: üç adet 7 pimli konnektör                                                                         |
|                               | Small Form Factor: üç adet 7 pimli konektör                                                                |
| Dahili USB aygıtı             | ortam kartı okuyucu (tüm platformlarda mevcuttur)                                                          |
| Disket sürücü                 | Mini Tower ve Desktop'ta bir adet 34 pimli konektör                                                        |
| İşlemci fanı                  | Mini Tower ve Desktop: bir adet 5 pimli konektör                                                           |
|                               | Small From Factor: bir adet beş pimli konektör ve bir<br>adet dört pimli konektör                          |

| Konnektörler (devamı)          |                                                                                                    |  |  |
|--------------------------------|----------------------------------------------------------------------------------------------------|--|--|
| Genişleme yuvaları             | Mini Tower: dört tam uzunlukta yuva                                                                                                |  |  |
|                                | Desktop: dört adet yükselticisiz yarı uzunlukta yuva,<br>iki adet tam uzunlukta yuva, iki adet yükselticili yarı<br>uzunlukta yuva |  |  |
|                                | Small Form Factor: iki adet yarım uzunlukta yuva                                                                                   |  |  |
| PCI Express                    | Mini Tower ve Desktop: bir adet x16 konektör ve bir adet x1 konektör                                                               |  |  |
|                                | Small Form Factor: bir x16 konektör                                                                                                |  |  |
| Ön panel USB                   | Mini Tower: iki adet 10 pimli konektör                                                                                             |  |  |
|                                | Desktop: bir adet 10 pimli konektör                                                                                                |  |  |
|                                | Small Form Factor: bir adet 10 pimli konektör                                                                                      |  |  |
| İşlemci                        | bir 775 pinli konektör                                                                                                    |  |  |
| Ön panel denetimi              | bir adet 10 pinli konnektör                                                                                                    |  |  |
| Ön panel ses HDA başlığı       | bir adet 10 pinli konnektör                                                                                                    |  |  |
| Bellek                         | dört adet 240 pimli konektör                                                                                                    |  |  |
| Güç 12 V                       | bir 4 pinli konnektör                                                                                                    |  |  |
| Güç                            | bir 24 pinli konnektör                                                                                                    |  |  |
| Ana kart üzerinde LAN<br>(LOM) | arka panel üzerinde RJ-45 konektör aracılığıyla                                                                                    |  |  |

#### Denetimler ve lşıklar

| B | ilgisayarın önü:      |                                                                                                    |
|---|-----------------------|----------------------------------------------------------------------------------------------------|
|   | Güç düğmesi           | basma düğmesi                                                                                                    |
|   | Güç ışığı             | mavi ışık — Uyku durumunda yanıp söner, açık<br>durumunda kesintisiz yanar.                                                          |
|   |                       | sarı ışık — Bir önyükleme hatası oluştu. Bkz. "Güç<br>Sorunları" sayfa 39.                                                           |
|   | Sürücü etkinlik ışığı | mavi ışık — Yanıp sönen mavi ışık bilgisayarın SATA<br>sabit sürücüsünden veya CD/DVD'den veri okuduğunu<br>veya yazdığını belirtir. |
|   | Tanılama ışığı        | sarı                                                                                                    |

#### Denetimler ve lşıklar (devamı)

|    | Ağ bağlantısı ışığı                                         | mavi                                                                                                    |
|----|-------------------------------------------------------------|----------------------------------------------------------------------------------------------------|
|    | WiFi (isteğe bağlı) bağlantı<br>ışığı                       | mavi                                                                                                    |
| Bi | lgisayarın arkası:                                          |                                                                                                    |
|    | Güç kaynağı ışığı                                           | kesintisiz yeşil — Güç kaynağı açıktır ve çalışır<br>durumdadır. Güç kablosu hem bilgisayarın arkasındaki<br>güç konektörüne hem de elektrik prizine takılmalıdır.<br>Birimin üzerinde AC fişinin bulunduğu yerde bir test<br>düğmesi ve LED bulunur.                |
|    |                                                             | Müşteriler test düğmesine basarak güç sisteminin<br>sağlığını sınayabilir. Sistemin güç kaynağı voltajı<br>belirtimler dahilindeyse, kendi kendine sınama LED'i<br>yanar. LED yanmıyorsa, güç kaynağı bozuk olabilir. Bu<br>test sırasında AC gücü takılı olmalıdır. |
|    | Bağlantı bütünlüğü ışığı<br>(tümleşik ağ bağdaştırıcısında) | bağlantı bütünlüğü ışığının rengi bağlantı hızına bağlıdır:                                                                                                    |
|    |                                                             | 10 - Yeşil, 100 - Turuncu, 1000 - Sarı                                                                                                    |
|    |                                                             | kapalı (ışık yok) — Bilgisayar ağla fiziksel bir bağlantı algılayamadı.                                                                                                    |
|    | Ağ etkinliği ışığı (tümleşik<br>ağ bağdaştırıcısında)       | yanıp sönen sarı ışık                                                                                                    |
|    |                                                             |                                                                                                    |

| -   | •• |    |
|-----|----|----|
| 12  |    | 2  |
| ••• | u  | •  |
| -   | -  | π. |

| AC - DC güç kaynağı                        |                                                               |
|--------------------------------------------|---------------------------------------------------------------|
| Watt Değeri                                | Mini Tower: 305 W                                             |
|                                            | Desktop: 255 W                                                |
|                                            | Small Form Factor: 235 W                                      |
| Maksimum ısı dağıtımı<br>(MHD) wat miktarı | Mini Tower: 165 W                                             |
|                                            | Desktop: 140 W                                                |
|                                            | Small Form Factor: 127 W                                      |
|                                            | NOT: İsi dağıtımı güç kaynağının vat değeriyle<br>hesaplanır. |

### Güç (devamı)

| Giriş voltajı (önemli voltaj<br>ayar bilgileri için<br>bilgisayarınızla birlikte<br>verilen güvenlik<br>yönergelerine bakın) | 115/230 VAC                    |
|----------------------------------------------------------------------------------------------------|--------------------------------|
| Giriş frekansı                                                                                                    | 50/60 Hz                       |
| Giriş amper gücü                                                                                                    | Mini Tower: 3,6 A/1,8 A        |
|                                                                                                    | Desktop: 4,0 A/2,0 A           |
|                                                                                                    | Small Form Factor: 3,5 A/1,8 A |
| Düğme pil                                                                                                    | CR2032 lityum düğme pil        |

#### Fiziksel

| Mini Tower        |                         |
|-------------------|-------------------------|
| Yükseklik         | 40,8 cm (16,06 inç)     |
| Genişlik          | 18,7 cm (7,36 inç)      |
| Derinlik          | 43,1 cm (16,96 inç)     |
| Ağırlık           | en az 11,5 kg (25,3 lb) |
| Masaüstü          |                         |
| Yükseklik         | 39,7 cm (15,61 inç)     |
| Genişlik          | 10,9 cm (4,30 inç)      |
| Derinlik          | 34,8 cm (13,70 inç)     |
| Ağırlık           | en az 7,5 kg (16,5 lb)  |
| Small Form Factor |                         |
| Yükseklik         | 29,0 cm (11,40 inç)     |
| Genişlik          | 8,5 cm (3,35 inç)       |
| Derinlik          | 32,4 cm (12,74 inç)     |
| Ağırlık           | en az 5,9 kg (13,0 lb)  |
### Ortam

| Sıcaklık:                  |                                                                                         |
|----------------------------|-----------------------------------------------------------------------------------------|
| Çalışma                    | 10° - 35°C (50° - 95°F)                                                                 |
| Depolama                   | -40° - 65°C (-40° - 149°F)                                                              |
| Bağıl Nem                  | 20% - 80% (yoğuşmasız)                                                                  |
| Maksimum titreşim:         |                                                                                         |
| Çalışma                    | 0,0002 G <sup>2</sup> /Hz'de 5 ila 350 Hz                                               |
| Depolama                   | 0,001 ila 0,01 G <sup>2</sup> /Hz'de 5 ila 500 Hz                                       |
| Maksimum sarsıntı:         |                                                                                         |
| Çalışma                    | 2 msn darbe süresiyle 40 G +/- %5 +/- %10 (20 inç/sn<br>[51 cm/sn] değerine eş değer)   |
| Depolama                   | 2 msn darbe süresiyle 105 G +/- %5 +/- %10 (50 inç/sn<br>[127 cm/sn] değerine eş değer) |
| Yükseklik:                 |                                                                                         |
| Çalışma                    | -15,2 - 3048 m (-50 - 10.000 ft)                                                        |
| Depolama                   | -15,2 - 10.668 m (-50 - 35.000 ft)                                                      |
| Havadan geçen madde düzeyi | ISA-S71.04-1985 ile tanımlanan biçimde G2 veya düşük                                    |

# Sorun Giderme İpuçları

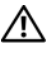

🔨 UYARI: Kapağını açmadan önce daima bilgisayarınızın fişini prizden cekin.

**NOT:** Sistem mesajlarına cevap vermek de dahil olmak üzere detaylı sorun aiderme bilaileri icin support.dell.com adresinden Servis El Kitab/nıza bakınız.

# Donanım Sorun Gidericisini Kullanma

- 1 Windows Vista başlat düğmesini 👩 ve Yardım ve Destek'i tıklatın.
- 2 Ara alanına donanım sorun gidericisi yazın ve aramayı başlatmak için <Enter> tuşuna basın.
- **3** Arama sonuçlarında sorunu en iyi şekilde tanımlayan seçeneği belirleyin ve kalan sorun giderme adımlarını izleyin.

# İpuçları

- ٠ Bir aygıt çalışmıyorsa, aygıtın doğru bağlandığından emin olun.
- Sorun baslamadan önce bir parca eklediyseniz veva cıkardıysanız, ekleme yordamlarını gözden geçirin ve parçanın doğru takıldığından emin olun.
- Ekranda bir hata mesajı görünürse, mesajı bütünüyle bir yere not edin. Bu mesaj • destek personelinin sorunları tanılamasına ve gidermesine yardımcı olabilir.
- Programda bir hata mesaji oluşursa, programın belgelerine bakın.

# Güç Sorunları

### UYARI: Bilgisayarınızın içinde çalışmadan önce, bilgisayarınızla birlikte verilen güvenlik bilgilerini okuyun. Ek güvenlik en iyi uygulama bilgileri için bkz. www.dell.com/regulatory\_compliance.

Bilgisayarın önündeki tanılama ışıkları ve güç düğmesinin durumu sistemdeki olası sorunu gösterir. Bir güç sorunu durumunda aşağıdaki tabloya başvurun.

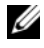

**NOT:** Güç düğmesi sarı renkte veya kapalıysa tanılama ışıkları yanıp söner, mavi renkte ise bu olmaz. Bunun başka bir önemi yoktur.

| lşık Deseni   | Problem Tanımı                                       | Önerilen Çözüm                                                                                                    |
|---------------|------------------------------------------------------|----------------------------------------------------------------------------------------------------|
| 1234          | Bilgisayar kapalıdır<br>veya elektrik<br>almıyordur. | <ul> <li>Güç konektörünü çıkarıp bilgisayarın<br/>arkasındaki güç konektörüne ve<br/>elektrik prizine tekrar takın.</li> </ul>                                                                       |
| Off (Kapah)   |                                                      | <ul> <li>Bilgisayarın doğru çalıştığından emin<br/>olmak için güç çok çıkışlı elektrik<br/>prizlerini, güç uzatma kablolarını ve<br/>diğer güç koruma aygıtlarını devre dışı<br/>bırakın.</li> </ul> |
|               |                                                      | <ul> <li>Kullanılmakta olan tüm çok çıkışlı<br/>elektrik prizlerinin bir duvar prizine<br/>takıldığından ve açık olduğundan emin<br/>olun.</li> </ul>                                                |
|               |                                                      | <ul> <li>Elektrik prizine lamba gibi başka bir<br/>cihaz takarak, prizin sorunsuz<br/>çalıştığından emin olun.</li> </ul>                                                                            |
|               |                                                      | <ul> <li>Ana güç kablosunun ve ön panel<br/>kablosunun sistem kartına güvenli bir<br/>şekilde bağlandığından emin olun.</li> </ul>                                                                   |
| 1234          | Bir işlemci arızası<br>oluşmuş olabilir.             | <ul> <li>Bilgisayarın fişini çekin. Elektriğin<br/>boşalması için bir dakika bekleyin.<br/>Bilgisayarı çalışan bir elektrik prizine<br/>takın ve güç düğmesine basın.</li> </ul>                     |
| Kapalı Kapalı |                                                      | <ul> <li>Sorun devam ederse Dell ile bağlantı<br/>kurun (bkz. "Dell'e Başvurma"<br/>sayfa 68).</li> </ul>                                                                                            |

| lşık Deseni                                 | Problem Tanımı                                                               | Önerilen Çözüm                                                                                                    |
|---------------------------------------------|------------------------------------------------------------------------------|----------------------------------------------------------------------------------------------------|
| 1234<br>Bir ana<br>kaynağ<br>aygıtı<br>Sarı | Bir anakart, güç<br>kaynağı veya çevre<br>aygıtı hatası oluşmuş<br>olabilir. | 1 Bilgisayarı kapatın, fişini takılı halde<br>bırakın. Güç kaynağı ünitesinin<br>arkasındaki güç kaynağı sınama<br>düğmesine basın ve basılı tutun.<br>Anahtarın yanındaki LED yanarsa,<br>sorun ana kartınızla ilgili olabilir. Dell'e<br>başvurun (bkz. "Dell'e Başvurma"<br>sayfa 68).                                                                                                    |
|                                             |                                                                              | <ul> <li>2 Anahtarın yanındaki LED yanmazsa,<br/>tüm dahili ve harici çevre aygıtları<br/>çıkarın ve güç kaynağı sınama<br/>düğmesine basıp basılı tutun. Yandığı<br/>takdirde bir çevre aygıtla ilgili sorun<br/>olabilir. Dell'e başvurun (bkz. "Dell'e<br/>Başvurma" sayfa 68).</li> <li>3 LED halen yanmıyorsa, ana karttaki<br/>PSU bağlantılarını çıkarın ve güç<br/>kaynağı düğmesine basıp basılı tutun.<br/>Yandığı takdirde, ana kartla ilgili bir<br/>sorun olabilir. Dell'e Başvurun (bkz.<br/>"Dell'e Başvurma" sayfa 68).</li> </ul> |
|                                             |                                                                              | <ul> <li>4 LED halen yanmıyorsa, sorun güç<br/>kaynağıyla ilgili olabilir. Dell'e<br/>başvurun (bkz. "Dell'e Başvurma"<br/>sayfa 68).</li> </ul>                                                                                                    |
| 1234<br>Sabit Sarı                          | CPU yok.                                                                     | <ul> <li>CPU'yu tekrar kurun ve sistemi yeniden<br/>başlatın. Bilgisayar halen önyükleme<br/>yapmıyorsa, CPU soketinde hasar olup<br/>olmadığını denetleyin.</li> </ul>                                                                                                    |
|                                             |                                                                              | <ul> <li>Sorun devam ederse Dell ile bağlantı<br/>kurun (bkz. "Dell'e Başvurma"<br/>sayfa 68).</li> </ul>                                                                                                    |

| lşık Deseni        | Problem Tanımı                                                          | Önerilen Çözüm                                                                                                    |
|--------------------|-------------------------------------------------------------------------|----------------------------------------------------------------------------------------------------|
| 1234<br>Sabit Sarı | Bellek modülleri<br>saptandı, ancak bir<br>bellek güç hatası<br>oluştu. | <ul> <li>İki veya daha çok bellek modülü<br/>takılıysa, modülleri çıkarın, sonra<br/>modüllerden birini yeniden takın ve<br/>bilgisayarı yeniden başlatın. Bilgisayar<br/>normal olarak başlatılırsa her defasında<br/>bir tane olmak üzere, arızalı modülü<br/>bulana veya bütün modülleri sorunsuz<br/>takana kadar ek bellek modüllerini<br/>takmaya devam edin. Tek bir modül<br/>takılıysa, bunu farklı bir DIMM<br/>konektörüne taşımayı deneyin ve<br/>bilgisayarı yeniden başlatın.</li> </ul> |
|                    |                                                                         | • Mümkünse, bilgisayarınıza aynı türde,<br>düzgün çalışan bir bellek takın.                                                                                                    |
|                    |                                                                         | • Sorun devam ederse Dell ile bağlantı kurun (bkz. "Dell'e Başvurma" sayfa 68).                                                                                                    |
| 1234<br>Sabit Sarı | Bir CPU veya anakart<br>hatası oluşmuş olabilir.                        | <ul> <li>CPU'yu bilinen iyi bir CPU ile değiştirin.<br/>Bilgisayar halen önyükleme yapmıyorsa,<br/>CPU soketinde hasar olup olmadığını<br/>denetleyin.</li> </ul>                                                                                                    |
|                    |                                                                         | • Sorun devam ederse Dell ile bağlantı kurun (bkz. "Dell'e Başvurma" sayfa 68).                                                                                                    |
| 1234<br>Sabit Sarı | BIOS bozuk olabilir<br>veya olmayabilir.                                | <ul> <li>Bilgisayar donanımı düzgün çalışıyordur<br/>ancak BIOS bozuk olabilir veya<br/>olmayabilir. Dell'e başvurun (bkz.<br/>"Dell'e Başvurma" sayfa 68).</li> </ul>                                                                                                    |
| 1234<br>Sabit Sarı | Bir işlemci arızası<br>oluşmuş olabilir.                                | <ul> <li>Tüm çevre aygıtı kartlarını PCI ve<br/>PCI-E yuvalarından çıkarıp bilgisayarı<br/>yeniden başlatın. Bilgisayar önyükleme<br/>yaparsa, bozuk olan kartı bulana kadar<br/>çevre aygıtı kartlarını ekleyin.</li> <li>Sorun devam ederse, anakart muhtemelen<br/>bozuktur. Dell'e başvurun (bkz. "Dell'e<br/>Başvurma" sayfa 68).</li> </ul>                                                                                                    |

| lşık Deseni           | Problem Tanımı                                                                                                    | Önerilen Çözüm                                                                                                    |
|-----------------------|----------------------------------------------------------------------------------------------------|----------------------------------------------------------------------------------------------------|
| 1234<br>Sabit Sarı    | Güç konektörü düzgün<br>takılmamış.                                                                                                    | <ul> <li>2x2 güç konektörünü güç kaynağı<br/>ünitesine tekrar yerleştirin.</li> <li>Sistem halen önyükleme yapmazsa,<br/>Dell'e başvurun (bkz. "Dell'e Başvurma"<br/>sayfa 68).</li> </ul>                                                                                                    |
| 1234<br>Sabit Sarı    | Çevre aygıtı kartı veya<br>anakart hatası oluşmuş<br>olabilir.                                                                                     | <ul> <li>Tüm çevre aygıtı kartlarını PCI ve<br/>PCI-E yuvalarından çıkarıp bilgisayarı<br/>yeniden başlatın. Bilgisayar önyükleme<br/>yaparsa, bozuk olan kartı bulana kadar<br/>çevre aygıtı kartlarını ekleyin.</li> <li>Sorun devam ederse, anakart muhtemelen<br/>bozuktur. Dell'e başvurun (bkz. "Dell'e<br/>Başvurma" sayfa 68).</li> </ul>                                          |
| 1234<br>Sabit Sarı    | Bir işlemci arızası<br>oluşmuş olabilir.                                                                                                    | <ul> <li>Tüm dahili ve harici çevre aygıtları<br/>çıkarın ve bilgisayarı yeniden başlatın.<br/>Bilgisayar önyükleme yaparsa, bozuk<br/>olan kartı bulana kadar çevre aygıtı<br/>kartlarını ekleyin. Dell'e başvurun<br/>(bkz. "Dell'e Başvurma" sayfa 68).</li> <li>Sorun devam ederse, anakart muhtemelen<br/>bozuktur. Dell'e başvurun (bkz. "Dell'e<br/>Başvurma" sayfa 68).</li> </ul> |
| 1234<br>Sabit Sarı    | Bir düğme pil arızası<br>oluşmuş olabilir.                                                                                                    | <ul> <li>Düğme pili bir dakika süreyle çıkarın,<br/>pili yeniden takın ve bilgisayarı<br/>yeniden başlatın.</li> <li>Sorun devam ederse Dell ile bağlantı<br/>kurun (bkz. "Dell'e Başvurma" sayfa 68).</li> </ul>                                                                                                    |
| 1234<br>Sabit<br>Mavi | Bilgisayar normal <i>açık</i><br>durumdadır.<br>Bilgisayar işletim<br>sistemini başarıyla<br>önyükledikten sonra<br>tanılama ışıkları<br>yanmıyor. | <ul> <li>Ekranın takılı ve açık olduğundan emin<br/>olun.</li> <li>Sorun devam ederse Dell ile bağlantı<br/>kurun (bkz. "Dell'e Başvurma" sayfa 68).</li> </ul>                                                                                                    |

| lşık Deseni           | Problem Tanımı                                                   | Önerilen Çözüm                                                                                                    |
|-----------------------|------------------------------------------------------------------|----------------------------------------------------------------------------------------------------|
| 1234<br>Sabit<br>Mavi | Bir işlemci arızası<br>oluşmuş olabilir.                         | <ul> <li>İşlemciyi yeniden takın (Bilgisayarınızın<br/>İşlemci bilgilerine bakın).</li> <li>Sorun devam ederse Dell ile bağlantı<br/>kurun (bkz. "Dell'e Başvurma" sayfa 68).</li> </ul>                                                                                                    |
| 1234<br>Sabit<br>Mavi | Bellek modülleri<br>saptandı, ancak bir<br>bellek hatası oluştu. | <ul> <li>İki veya daha çok bellek modülü<br/>takılıysa, modülleri çıkarın (servis el<br/>kitabınıza bakın), modüllerden birini<br/>yeniden takın (servis el kitabınıza bakın)<br/>ve bilgisayarı yeniden başlatın.<br/>Bilgisayar normal olarak başlatılırsa<br/>her defasında bir tane olmak üzere,<br/>arızalı modülü bulana veya bütün<br/>modülleri sorunsuz takana kadar ek<br/>bellek modüllerini takmaya devam edin.</li> <li>Varsa, aynı türdeki çalışan bir modülü<br/>bilgisayarınıza takın (servis el kitabınıza<br/>bakın).</li> <li>Sorun devam ederse Dell ile bağlantı<br/>kurun (bkz. "Dell'e Başvurma" sayfa 68).</li> </ul> |
| 1234<br>Sabit<br>Mavi | Bir grafik kartı hatası<br>oluşmuş olabilir.                     | <ul> <li>Takılı grafik kartlarını tekrar yerleştirin<br/>(Bilgisayarınıza ait "Kartlar" bölümüne<br/>bakın).</li> <li>Bilgisayarınıza, varsa, çalışan bir grafik<br/>kartı takın.</li> <li>Sorun devam ederse Dell ile bağlantı<br/>kurun (bkz. "Dell'e Başvurma" sayfa 68).</li> </ul>                                                                                                    |
| 1234<br>Sabit<br>Mavi | Bir disket veya sabit<br>sürücü hatası oluşmuş<br>olabilir.      | Bütün güç ve veri kablolarını çıkartıp<br>yeniden takın.                                                                                                    |

C

| lşık Deseni                       | Problem Tanımı                                                                                 | Önerilen Çözüm                                                                                                    |
|-----------------------------------|------------------------------------------------------------------------------------------------|----------------------------------------------------------------------------------------------------|
|                                   | Bir USB hatası<br>oluşmuş olabilir.                                                            | USB aygıtlarını yeniden takın ve tüm<br>kablo bağlantılarını gözden geçirin.                                                                                                    |
| Mavi                              |                                                                                                |                                                                                                    |
| 1234<br>Sabit<br>Mavi             | Bellek modülü<br>algılanamadı.                                                                 | <ul> <li>İki veya daha çok bellek modülü<br/>takılıysa, modülleri çıkarın (servis el<br/>kitabınıza bakın), modüllerden birini<br/>yeniden takın (servis el kitabınıza bakın<br/>) ve bilgisayarı yeniden başlatın.<br/>Bilgisayar normal olarak başlatılırsa<br/>her defasında bir tane olmak üzere,<br/>arızalı modülü bulana veya bütün<br/>modülleri sorunsuz takana kadar ek<br/>bellek modüllerini takmaya devam edin.</li> <li>Varsa, aynı türdeki çalışan bir modülü<br/>bilgisayarınıza takın (servis el kitabınıza<br/>bakın).</li> </ul> |
|                                   |                                                                                                | • Sorun devam ederse Dell ile bağlantı kurun (bkz. "Dell'e Başvurma" sayfa 68).                                                                                                    |
| 1234<br>be<br>Sabit ve<br>Mavi ol | Bellek modülleri<br>algılandı, ancak bir<br>bellek yapılandırma<br>veya uyum hatası<br>oluştu. | <ul> <li>Bellek modülü/konnektör takmayla<br/>ilgili özel gereksinimlerin<br/>bulunmadığından emin olun.</li> <li>Kullandığınız belleğin bilgisayarınız<br/>tarafından desteklendiğinden emin olun<br/>(bilgisayarınızın "Özellikler" bölümüne<br/>bakın).</li> </ul>                                                                                                    |
|                                   |                                                                                                | <ul> <li>Sorun devam ederse Dell ile bağlantı<br/>kurun (bkz. "Dell'e Başvurma"<br/>sayfa 68).</li> </ul>                                                                                                    |

| lşık Deseni           | Problem Tanımı                                   | Önerilen Çözüm                                                                                                    |
|-----------------------|--------------------------------------------------|----------------------------------------------------------------------------------------------------|
| 1234<br>Sabit<br>Mavi | Bir genişletme kartı<br>hatası oluşmuş olabilir. | 1 Genişletme kartı (grafik kartı değil)<br>çıkartıldığında ve bilgisayar yeniden<br>başlatıldığında çakışma olup olmadığını<br>belirleyin (bilgisayarınızın "Kartlar"<br>bölümüne bakın).                                                                                       |
|                       |                                                  | 2 Sorun devam ederse çıkardığınız kartı<br>yeniden takın, ardından farklı bir kartı<br>çıkarın ve bilgisayarı yeniden başlatın.                                                                                                    |
|                       |                                                  | 3 Her genişletme kartı için bu işlemi<br>tekrarlayın. Bilgisayar normal şekilde<br>başlarsa, kaynak çakışmaları için<br>bilgisayardan çıkarılan son karttaki<br>sorunu giderin.                                                                                                 |
|                       |                                                  | 4 Sorun devam ederse Dell ile bağlantı kurun (bkz. "Dell'e Başvurma" sayfa 68).                                                                                                    |
| 1234<br>Sabit<br>Mavi | Başka bir hata oluştu.                           | <ul> <li>Tüm sabit sürücü ve optik sürücü<br/>kablolarının sistem kartına düzgün<br/>biçimde bağlandığından emin olun<br/>(bilgisayarınızın "Sistem Kartı<br/>Bileşenleri" bölümüne bakın).</li> </ul>                                                                          |
|                       |                                                  | <ul> <li>Ekranda, aygıtınızda (örneğin; disket<br/>sürücüsü veya sabit disk sürücüsü)<br/>sorun olduğunu belirten bir hata mesajı<br/>görünürse, düzgün çalıştığından emin<br/>olmak için aygıtı kontrol edin.</li> </ul>                                                       |
|                       |                                                  | <ul> <li>İşletim sisteminiz bir aygıttan (örneğin,<br/>disket sürücüsü veya optik sürücü)<br/>önyükleme yapmaya çalışırsa,<br/>önyükleme sırasının bilgisayarınıza<br/>takılı aygıtlar için doğru olduğundan<br/>emin olmak için sistem kurulumunu<br/>kontrol edin.</li> </ul> |
|                       |                                                  | • Sorun devam ederse Dell ile bağlantı kurun (bkz. "Dell'e Başvurma" sayfa 68).                                                                                                    |

| İşık De | seni                            | Problem Tanımı                    | Önerilen Çözüm                                                                                                    |
|---------|---------------------------------|-----------------------------------|----------------------------------------------------------------------------------------------------|
| 12      | 34                              | Bilgisayar bekleme<br>modundadır. | Normal çalışmayı devam ettirmek için<br>klavyenizde bir tuşa basın, fareyi hareket<br>ettirin veya güç düğmesine basın. |
|         | Mavi renkte<br>yanıp<br>sönüyor |                                   |                                                                                                    |

GIRIŞIMI GIDERME — Girişimin bazı olası nedenleri aşağıda belirtilmiştir:

- Güç, klavye ve fare uzatma kabloları
- Aynı çok çıkışlı elektrik prizine çok fazla aygıt bağlı
- Aynı elektrik prizine çok çıkışlı elektrik prizleri bağlanmış

## Bellek Sorunları

# UYARI: Bilgisayarınızın içinde çalışmadan önce, bilgisayarınızla birlikte verilen güvenlik bilgilerini okuyun. Ek güvenlik en iyi uygulama bilgileri için bkz. www.dell.com/regulatory\_compliance.

### YETERSIZ BELLEK MESAJI ALIRSANIZ —

- Açık dosyaları kaydedip kapatın ve kullanmadığınız açık programlardan çıkın ve sorunun giderilip giderilmediğine bakın.
- En az bellek gereksinimleri için yazılım belgelerine bakın. Gerekirse ilave bellek takın.
- Bilgisayarınızın bellekle başarılı iletişim kurduğundan emin olmak için bellek modüllerini yeniden yerleştirin.
- Dell Diagnostics programını çalıştırın (bkz. "Dell Diagnostics programı" sayfa 49).

### Bellek sorunlarıyla karşılaşırsanız —

- Bilgisayarınızın bellekle başarılı iletişim kurduğundan emin olmak için bellek modüllerini yeniden yerleştirin.
- Bellek kurulum yönergelerine uyduğunuzdan emin olun.
- Kullandığınız belleğin bilgisayarınız tarafından desteklendiğinden emin olun. Bilgisayarınız tarafından desteklenen bellek tipleri hakkında daha fazla bilgi için bkz. "Özellikler" sayfa 29.
- Dell Diagnostics programını çalıştırın (bkz. "Dell Diagnostics programı" sayfa 49).

## Kilitlenmeler ve Yazılım Sorunları

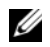

**NOT:** Bu belgedeki yordamlar Windows varsayılan görünümü için vazılmıştır, bu nedenle Dell bilgisayarınızı Windows Klasik görünümüne ayarladığınızda bunlar geçerli olmayabilir.

### Bilgisayar açılmıyor

Güc kablosunun bilgisayara ve elektrik prizine sıkıca takıldığından emin olun.

### Bir program yanıt vermiyor

### PROGRAMI SONI ANDIRMA -

- 1 Görev Yöneticisi'ne erişmek için aynı anda <Ctrl><Shift><Esc> tuşlarına basın ve Uygulamalar sekmesini tıklatın.
- 2 Yanıt vermeyen programı secmek icin tıklatın, sonra da Görevi Sonlandır'ı tıklatın

### Bir program sürekli çöküyor

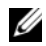

**NOT:** Çoğu yazılım belgelerinde veya bir diskette, CD'de veya DVD'de yükleme yönergeleri icerir.

**YAZILIM BELGELERINI DENETLEME** — Gerekirse programı kaldırıp yeniden vükleyin.

### Bir program Microsoft<sup>®</sup> Windows<sup>®</sup> işletim sisteminin önceki bir sürümü icin tasarlanmış

PROGRAM UYUMLULUK SIHIRBAZI'NI CALISTIRIN -

- Başlat 👩 → Denetim Masası→ Programlar→ Windows'un bu sürümü 1 ile eski bir program kullan'ı tıklatın.
- **2** Hos geldiniz ekranında **İleri**'yi tıklatın.
- **3** Ekrandaki yönergeleri izleyin.

### Tamamı mavi bir ekran görünüyor

BILGISAYARI KAPATMA — Klavyenizdeki bir tuşa basarak veya farenizi hareket ettirerek bir yanıt alamıyorsanız, güç düğmesini en az 6 saniye basılı tutun (bilgisayar kapanana kadar) ve ardından bilgisayarınızı yeniden başlatın.

### Diğer vazılım sorunları

### YAZILIM BELGELERINI DENETLEME VEYA SORUN GIDERME BILGILERI ICIN YAZILIM ÜRETICISINE BASVURMA —

- Programın bilgisayarda yüklü işletim sistemi ile uyumluluğundan emin olun.
- Bilgisayarınızın yazılımı çalıştırmak için en düşük donanım gereksinimlerini karşıladığından emin olun. Bilgi için yazılım belgelerine bakın.
- Programın yüklendiğinden ve uygun şekilde yapılandırıldığından emin olun. •
- Aygıt sürücülerinin programla çakışmadığından emin olun.
- Gerekirse programı kaldırıp yeniden yükleyin.

# Dell Teknik Güncelleştirme Servisi

Dell Teknik Güncelleştirme servisi bilgisayarınız için yazılım ve donanım güncelleştirmelerini önceden e-posta yoluyla bildirilir. Dell Teknik Güncelleştirme servisine kaydolmak için support.dell.com/technicalupdate adresine gidin.

## **Dell Diagnostics program**

### UYARI: Bu bölümdeki vordamları gercekleştirmeye başlamadan önce, bilgisayarınızla birlikte gelen güvenlik bilgilerini izleyin.

### Dell Diagnostics Programını Sabit Sürücünüzden Başlatma

- 1 Bilgisayarın çalışan bir elektrik prizine bağlı olduğundan emin olun.
- **2** Bilgisayarınızı acın (veya yeniden baslatın).
- 3 DELL<sup>TM</sup> logosu göründüğünde hemen <F12> tuşuna basın. Başlat menüsünde Diagnostics'i seçin ve <Enter> tuşuna basın.

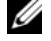

**NOT:** Fazla uzun süre beklediyseniz ve işletim sistemi logosu görünürse. Microsoft<sup>®</sup> Windows<sup>®</sup> masaüstünü görene kadar beklevin. sonra da bilgisayarınızı kapatın ve yeniden deneyin.

**NOT:** Hiçbir tanılama yardımcı programı bölümü bulunamadığını belirten bir ileti görürseniz, Dell Diagnostics programını Drivers and Utilities ortamından başlatın.

4 Dell Diagnostics programını sabit sürücünüzdeki tanı yardımcı programı bölümünden başlatmak için herhangi bir tuşa basın ve ekrandaki yönergeleri uygulayın.

### Dell Diagnostics Programm Drivers and Utilities CD'sinden Baslatma

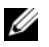

**NOT:** Dell *Drivers and Utilities* ortamı isteğe bağlıdır ve bilgisayarınızla birlikte verilmevebilir.

- 1 Drivers and Utilities ortamini verlestirin.
- **2** Bilgisayarı kapatıp tekrar başlatın.

DELL logosu göründüğünde hemen <F12> tuşuna basın.

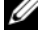

**NOT:** Fazla uzun süre beklediyseniz ve işletim sistemi logosu görünürse, Microsoft<sup>®</sup> Windows<sup>®</sup> masaüstünü görene kadar bekleyin; ardından bilgisayarınızı kapatın ve yeniden denevin.

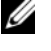

**NOT:** Sonraki adımlar, önyükleme sırasını yalnızca bir kez değiştirir. Sonraki başlatmada, bilgisayar sistem kurulumu programında belirtilen aygıtlara göre önyükleme yapar.

- **3** Önyükleme aygıtı listesi göründüğünde, **CD/DVD/CD-RW** seceneğini vurgulayın ve <Enter> tusuna basın.
- 4 Görüntülenen menüden **Boot from CD-ROM** (CD-ROM'dan başlat) seçeneğini belirtin ve <Enter> tuşuna basın.
- **5** CD menüsünü başlatmak için 1 yazın ve ilerlemek için <Enter> tuşuna basın.
- 6 Numaralı listeden Run the 32 Bit Dell Diagnostics'i (32 Bit Dell Diagnostics Programını Calıştır) seçin. Birden çok sürüm listelenmişse, bilgisayarınıza uygun sürümü secin.
- 7 Dell Diagnostics Ana Menüsü göründüğünde, çalıştırmak istediğiniz sınamayı seçin ve ekrandaki yönergeleri uygulayın.

# Yazılımı Yeniden Yükleme

# Sürücüler

# Sürücülerin Tanımlanması

- Bilgisayarınıza uygun cihazların listesini bulun. 1
  - Windows Vista başlat düğmesini 🧐 tıklatın ve **Bilgisayar**'ı sağ tıklatın. а

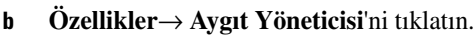

- **NOT: Kullanıcı Hesabı Denetimi** penceresi açılabilir. Bilgisayarda bir yöneticiyseniz Devam düğmesini tıklatın; değilseniz devam etmek için yöneticinize başvurun.
- 2 Listede aşağı inerek herhangi bir aygıt simgesinin yanında ünlem işareti (sarı bir daire içinde [!]) olup olmadığına bakın.

Aygıt adının yanında bir ünlem işareti yarşa, sürücüyü yeniden yüklemeniz ya da yeni bir sürücü yüklemeniz gerekebilir (bkz."Sürücüleri ve Yardımcı Programları Yeniden Yükleme" sayfa 51).

# Sürücüleri ve Yardımcı Programları Yeniden Yükleme

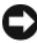

Dikkat: support.dell.com adresinden ulaşabileceğiniz Dell Support web sitesinde ve Drivers and Utilities ortamınızda bilgisayarınıza uygun onaylı sürücüleri bulabilirsiniz. Başka kaynaklardan alınan sürücüler yüklerseniz, bilgisayarınız doğru çalışmayabilir.

## Önceki Avaıt Sürücüsü Sürümüne Dönme

- 1 Windows Vista Başlat düğmesini 😨 tıklatın ve **Bilgisayar**'ı sağ tıklatın.
- **2** Özellikler→ Avgıt Yöneticisi'ni tıklatın.

  - **NOT: Kullanıcı Hesabı Denetimi** penceresi açılabilir. Bilgisayarda bir vöneticiyseniz Devam düğmesini tıklatın; değilseniz Aygıt Yöneticisine girmek için yöneticinize başvurun.
- **3** Yeni sürücü kurulmuş olan aygıta sağ tuşla tıklatın sonra Özellikler'i tıklatın.
- 4 Sürücüler sekmesini→ Sürücüyü Geri Al'ı tıklatın.

Aygıt Sürücüsü Geri Alma sorunu cözmezse, bilgisayarınızı yeni sürücüyü yüklemeden önceki calısma durumuna döndürmek için Sistem Geri Yükleme'yi kullanın (bkz. "İsletim Sisteminizi Geri Yükleme" sayfa 53).

### Drivers and Utilities CD'sini Kullanma

Drivers and Utilities ortamını kullanmadan önce, aşağıdakileri deneyin:

- Windows Aygıt Sürücüsü Geri Alma (bkz. "Önceki Aygıt Sürücüsü Sürümüne Dönme" sayfa 52)
- Microsoft Sistem Geri Yükleme (bkz. "Microsoft<sup>®</sup> Windows<sup>®</sup> Sistem Geri • Yüklemeyi Kullanma" sayfa 54)
- 1 Windows masaüstü görüntülenirken Drivers and Utilities ortamını takın.

Drivers and Utilities ortamını ilk kez kullanıyorsanız, adım 2 ile devam edin. İlk kez kullanmıyorsanız, adım 5 konumuna gidin.

2 Drivers and Utilities ortami yükleme programi başladığında, ekrandaki komutları izleyin.

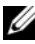

**NOT:** Coğu durumda. *Drivers and Utilities* programi otomatik olarak başlar. Başlamıyorsa, Windows Gezgini'ni başlatın, ortam sürücünüzün dizinini tıklatıp ortamdaki içeriği görüntüleyin ve autorcd.exe dosyasını cift tıklatın.

- 3 InstallShield Sihirbazı Tamamlandı penceresi göründüğünde, Drivers and *Utilities* ortamını çıkarın ve bilgisayarınızı yeniden başlatmak için **Son**'u tıklatın.
- 4 Windows masaüstünü gördüğünüzde, Drivers and Utilities CD'sini yeniden takın.

5 Welcome Dell System Owner ekranında, İleri'yi tıklatın.

Bilgisavarınız tarafından kullanılan sürücüler otomatik olarak Sürücülerim — Kaynak CD'si sisteminizde bu bileşenleri tanımladı penceresinde görüntülenir.

6 Yeniden yüklemek istediğiniz sürücüyü tıklatın ve ekrandaki yönergeleri izleyin.

Belirli bir sürücü listelenmemişse işletim sisteminiz tarafından ihtiyaç duyulmuyor ya da belirli bir aygıt ile birlikte gelen sürücüleri bulmanız gerekiyor demektir.

## Sürücüleri El ile Yeniden Yükleme

- 1 Windows Vista Baslat düğmesini 😨 tıklatın ve **Bilgisavar**'ı sağ tıklatın.
- 2 Özellikler→ Aygıt Yöneticisi'ni tıklatın.

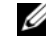

NOT: Kullanıcı Hesabı Denetim penceresi görüntülenir. Bilgisayarda bir yöneticiyseniz Devam düğmesini tıklatın; değilseniz Aygıt Yöneticisine girmek için yöneticinize başvurun.

- 3 Sürücüsünü yüklediğiniz aygıtın türünü (örneğin, Ses veva Video) cift tıklatın.
- 4 Sürücüsünü yüklediğiniz aygıtın adını çift tıklatın.
- 5 Sürücü sekmesini -> Sürücüvü Güncelleştir -> Sürücü vazılımı icin bilgisayarıma gözat seçeneğini tıklatın.
- **6** Gözat'ı tıklatın ve sürücü dosyalarını önceden kopyaladığınız yeri bulun.
- 7 Sırasıyla sürücü adı $\rightarrow$  **OK** $\rightarrow$  **İleri**'ye tıklayın.
- **8** Son'u tıklatın ve bilgisayarınızı yeniden başlatın.

# İsletim Sisteminizi Geri Yükleme

İşletim sisteminizi aşağıdaki yollarla geri yükleyebilirsiniz:

- Microsoft Windows Sistem Geri Yüklemesi veri dosyalarını etkilemeden bilgisayarınızı daha önceki bir işletim durumuna geri getirir. İşletim sisteminizi geri yüklemek ve veri dosyalarınızı korumak için ilk çözüm olarak Sistem Geri Yükleme'yi kullanın.
- Dell Factory Image Restore, sabit sürücünüzü bilgisayarı satın aldığınız sıradaki çalışma durumuna geri yükler. Program, sabit sürücünüzdeki tüm verilerin silinmesine ve bilgisayarı aldıktan sonra yüklediğiniz tüm programların kaldırılmasına neden olur.

Bilgisayarınızla birlikte bir İsletim Sistemi ortamı aldıysanız, isletim sisteminizi geri yüklemek icin bunu kullanabilirsiniz. Ancak, Operating System ortamını kullanmak sabit sürücünüzdeki tüm verileri siler.

# Microsoft<sup>®</sup> Windows<sup>®</sup> Sistem Geri Yüklemevi Kullanma

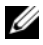

**NOT:** Bu belgedeki yordamlar Windows varsayılan görünümü için vazılmıştır, bu nedenle Dell™ bilgisayarınızı Windows Klasik görünümüne ayarladığınızda bunlar geçerli olmayabilir.

### Sistem Geri Yükleme'yi Başlatma

- 1 Baslat 🚳 düğmesini tıklatın.
- 2 Aramayı Başlat kutusuna Sistem Geri Yükleme yazın ve <Enter> tusuna basın.

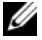

NOT: Kullanıcı Hesabı Denetimi penceresi acılabilir. Bilgisavarda bir yöneticiyseniz, Devam'ı tıklatın; aksi takdirde istediğiniz eyleme devam etmek icin vöneticinize basvurun.

**3 İleri**'yi tıklatın ve ekranda kalan komutları izleyin.

### Son Sistem Geri Yüklemeyi Geri Alma

DiKKAT: Son sistem geri vüklemesini geri almadan önce, açık dosyaları kaydedip kapatın ve açık programlardan çıkın. Sistem geri yükleme bitene kadar hicbir dosyayı veya programı değiştirmeyin, açmayın veya silmeyin.

- 1 Başlat 😨 düğmesini tıklatın.
- 2 Aramayı Başlat kutusuna Sistem Geri Yükleme yazın ve <Enter> tusuna basın.
- 3 Son geri yüklememi geri al'ı ve Devam'ı tıklatın.

## Dell Factory Image Restore öğesini kullanma

Dikkat: Dell Factory Image Restore (Dell Fabrika Görüntüsüne Geri Yükleme) uvgulamasını sadece Sistem Geri Yükleme ile isletim sisteminizdeki sorunu cözemediğinizde kullanın. Dell Factory Image Restore kullanıldığında sabit sürücü üzerindeki (örneğin, belgeler, elektronik tablolar, e-posta mesajları, dijital fotoğraflar ve müzik dosyaları) tüm veriler kalıcı olarak silinir ve bilgisayarınızı satın aldıktan sonra yüklemiş olduğunuz tüm programlar ve sürücüler kaldırılır. Mümkünse, Dell Factory Image Restore uygulamasını kullanmadan önce tüm verileri vedeklevin.

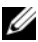

**NOT:** Dell Factory Image Restore uygulaması bazı ülkelerde veya bazı bilgisayarlarda kullanılamayabilir.

- 1 Bilgisayarı açın.
- 2 Dell logosu göründüğünde, Vista Gelişmiş Önyükleme Secenekleri penceresine erişmek için <F8> tuşuna birkac defa basın.
- 3 Bilgisayarınızı Onarın seçeneğini belirleyin.

Sistem Kurtarma Secenekleri penceresi görüntülenir.

- 4 Bir klavye düzeni seçin ve İleri'yi tıklatın.
- 5 Kurtarma seceneklerine erismek için verel kullanıcı olarak oturum açın.
- Komut istemine erişmek için Kullanıcı Adı alanına yönetici yazın ve 6 ardından Tamam'ı tıklatın.
- Dell Fabrika Görüntüsü Geri Yükleme'yi tıklatın. 7

**NOT:** Yapılandırmanıza bağlı olarak, **Dell Fabrika Araçları** seçeneğini ve ardından Dell Fabrika Görüntüsü Geri Yükleme seçeneğini belirlemeniz gerekebilir.

8 Dell Factory Image Restore karşılama ekranında İleri'yi tıklatın.

Veri Silmeyi Onayla ekranı görüntülenir.

Dikkat: Fabrika Görüntüsü Geri Yükleme'ye devam etmek istemiyorsanız, iptal'i tıklatın.

9 Sabit sürücüyü yeniden biçimlendirmek ve sistem yazılımını fabrika durumuna geri döndürmeye devam etmek istediğinizi onaylamak için onay kutusunu tıklatın ve ardından İleri'yi tıklatın.

Geri yükleme işlemi başlar ve tamamlanması beş dakika veya daha fazla sürebilir. İsletim sistemi ve fabrikada yüklenen uygulamalar fabrika durumuna döndürüldüğünde bir mesaj görüntülenir.

**10** Bilgisayarınızı yeniden başlatmak için **Son** düğmesini tıklatın.

# **Operating System Ortamini Kullanma**

İşletim sistemini tekrar kurmadan önce aşağıdakileri deneyin:

- Windows Aygıt Sürücüsü Geri Alma (bkz. "Önceki Aygıt Sürücüsü Sürümüne Dönme" sayfa 52)
- Microsoft Sistem Geri Yükleme (bkz. "Microsoft<sup>®</sup> Windows<sup>®</sup> Sistem Geri • Yüklemeyi Kullanma" sayfa 54)

Dikkat: Kurulum işlemini gerçekleştirmeden önce, birincil sabit sürücünüzdeki tüm verileri bir başka ortama yedekleyin. Geleneksel sabit sürücü yapılandırmaları için, birincil sabit sürücü, bilgisayarın ilk algıladığı sürücüdür

Windows'u yeniden yüklemek için Dell<sup>™</sup> Operating System ortamı ile Dell Drivers and Utilities ortamı gerekir. Dell Drivers and Utilities ortamı bilgisayarınızı satın aldığınızda yüklenen sürücüleri içerir.

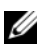

**NOT:** Bilgisayarı sipariş ettiğiniz bölgeye veva ortamı istevip istemediğinize bağlı olarak, Dell Drivers and Utilities ortamı ve Dell Operating System ortamı bilgisayarınızla birlikte verilmeyebilir.

### Windows'u Yeniden Yükleme

NOT: Yeniden yükleme işleminin tamamlanması 1 ila 2 saat sürebilir.

- 1 Acık dosyaları kaydedip kapatın ve acık programlardan cıkın.
- **2** Operating System ortamini takin.
- **3** Install Windows (Windows Yükle) iletisi görüntülenirse **Exit** (Cıkıs) seceneğini tıklatın.
- 4 Bilgisayarınızı yeniden başlatın ve DELL logo'su görüntülendiğinde hemen <F12>'ye basın.

Fazla uzun süre beklediyseniz ve işletim sistemi logosu görünürse, Microsoft<sup>®</sup> Windows<sup>®</sup> masaüstünü görene kadar bekleyin, ardından bilgisayarınızı kapatın ve yeniden deneyin.

5 Önyükleme avgıtı listesi göründüğünde, CD/DVD/CD-RW Driver (CD/DVD/CD-RW Sürücüsü) seçeneğini vurgulayın ve <Enter> tuşuna basın.

Bu seçim önyükleme sırasını bir kereye mahsus olmak üzere değiştirir.

- **6** Boot from CD-ROM (CD-ROM'dan önyüklemek) için bir tuşa basın ve yüklemeyi tamamlamak için ekrandaki yönergeleri izleyin.
- 7 Cihaz sürücülerini, virüs koruma programını ve diğer yazılımları tekrar yükleyin.

# 

# Bilgi Bulma

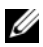

**NOT:** Bazı özellikler ve ortamlar isteğe bağlı olabilir ve bilgisayarınızla birlikte gönderilmemiş olabilir. Bazı özellikler ve ortamlar bazı ülkelerde bulunmayabilir.

**NOT:** Bilgisayarınızla birlikte daha fazla bilgi gelebilir.

| Belge/Ortam/Etiket                                                                                                    | İçindekiler                                                                                                    |
|----------------------------------------------------------------------------------------------------|----------------------------------------------------------------------------------------------------|
| Servis Etiketi/Hızlı Servis Kodu<br>Service Tag/Express Service Code (Servis<br>Etiketi/Hızlı Servis Kodu) bilgisayarınızdadır. | <ul> <li>support.dell.com adresini kullandığınızda<br/>veya teknik desteği aradığınızda<br/>bilgisayarınızı tanımlamak için Servis<br/>Etileti aranışarını kullarır.</li> </ul> |
|                                                                                                    | <ul> <li>Teknik desteği aradığınızda çağrınızı<br/>yönlendirmek için Hızlı Servis Kodu<br/>numarasını girin.</li> </ul>                                                         |
|                                                                                                    | <b>NOT:</b> Service Tag/Express Service<br>Code (Servis Etiketi/Hızlı Servis Kodu)<br>bilgisayarınızdadır.                                                                      |

| Belge/Ortam/Etiket                                                                                     | İçindekiler                                                                                                    |
|----------------------------------------------------------------------------------------------------|----------------------------------------------------------------------------------------------------|
| Drivers and Utilities CD'si                                                                            | Bilgisayarım için bir tanı programı                                                                                                    |
| Drivers and Utilities CD'si bilgisayarınızla                                                           | Bilgisayarınızın sürücüleri                                                                                                    |
| birlikte verilebilen CD veya DVD'dir.                                                                  | <b>NOT:</b> Sürücü ve belge güncelleştirmeleri <b>support.dell.com</b> web sitesinde bulunabilir.                                                                                                    |
|                                                                                                    | <ul> <li>Desktop System Software (DSS – Masaüstü<br/>Sistem Yazılımı)</li> </ul>                                                                                                    |
|                                                                                                    | Benioku dosyaları                                                                                                    |
|                                                                                                    | <b>NOT:</b> Bilgisayarınızdaki teknik<br>değişiklikler hakkında son<br>güncelleştirmeleri veya teknisyenlere<br>veya deneyimli kullanıcılara yönelik<br>gelişmiş teknik başvuru malzemelerini<br>sağlamak için CD'nizde Benioku<br>dosyaları bulunabilir. |
| Operating System (İşletim Sistemi)<br>Ortamı                                                           | İşletim sisteminizi yeniden yüklerseniz                                                                                                    |
| <i>Operating System</i> ortamı, bilgisayarınızla<br>birlikte gelmiş olabilecek bir CD veya<br>DVD'dir. |                                                                                                    |
| Güvenlik, Mevzuat, Garanti ve Destek                                                                   | • Garanti bilgileri                                                                                                    |
| Belgeleri                                                                                              | • Hükümler ve Koşullar (yalnızca ABD)                                                                                                    |
| Bu bilgiler, bilgisayarınızla birlikte sağlanmış                                                       | Güvenlik yönergeleri                                                                                                    |
| bilgi için, <b>www.dell.com</b> sitesini ziyaret                                                       | Düzenleyici bilgiler                                                                                                    |
| ederek aşağıdaki adreste yer alan                                                                      | • Ergonomi bilgileri                                                                                                    |
| Regulatory Compliance Homepage<br>(Düzenlemelere Uygunluk Ana Sayfası)                                 | Son Kullanıcı Lisans Sözleşmesi                                                                                                    |
| www.dell.com/regulatory_compliance.                                                                    |                                                                                                    |
| Servis El Kitabı                                                                                       | Parçaları nasıl çıkartabilirim ve                                                                                                    |
| Bilgisayarınızın Service Manual'ı (Servis                                                              | değiştirebilirim?                                                                                                    |
| Elkitabı) <b>support.dell.com</b> adresinde                                                            | • Sistem ayarlarını nasıl yapılandırabilirim?                                                                                                    |
| bulunabilir.                                                                                           | • Sorunları nasıl giderebilirim ve çözebilirim?                                                                                                    |

| Belge/Ortam/Etiket                                                                                                    | İçindekiler                                                                                                    |
|----------------------------------------------------------------------------------------------------|----------------------------------------------------------------------------------------------------|
| Dell Technology Guide                                                                                                    | • İşletim sisteminiz hakkında                                                                                                    |
| Dell Technology Guide (Dell Teknoloji                                                                                                    | <ul> <li>Aygıtları kullanma ve bakımını yapma</li> </ul>                                                                                                    |
| Kılavuzu) <b>support.dell.com</b> adresinde bulunabilir.                                                                                                    | <ul> <li>RAID, Internet, Bluetooth<sup>®</sup> kablosuz<br/>teknolojisi, e-posta, ağ gibi teknolojileri<br/>anlama</li> </ul>                                                                                     |
| Dell™ Systems Management<br>Administrator's Guide (Dell™ Sistemleri<br>İdari Yönetici Kılavuzu)<br>Dell Systems Management Administrator's<br>Guide (Dell Sistemleri İdari Yönetici<br>Kılavuzu) support.dell.com adresinde<br>bulunabilir. | <ul> <li>Intel<sup>®</sup> Active Management Technology<br/>(iAMT<sup>®</sup>) hakkında, genel bakış,<br/>özellikler, kurulum ve yapılandırma<br/>bilgileri dahil.</li> <li>iAMT sürücülerinin konumu.</li> </ul> |
| Microsoft <sup>®</sup> Windows <sup>®</sup> Lisans Etiketi                                                                                                    | • İşletim sistemi ürün anahtarınızı sağlar.                                                                                                    |
| Microsoft Windows Lisansınız<br>bilgisayarınızdadır.                                                                                                    |                                                                                                    |

7

# Yardım Alma

# Yardım Alma

### UYARI: Bilgisayarın kapağını çıkarmak gerekirse, önce tüm elektrik çıkışlarından bilgisayarın ve modem kablolarının bağlantısını kesin. Bilgisayarınızla birlikte gönderilen güvenlik yönergelerini uygulayın.

Bilgisayarınızda bir sorunla karşılaşırsanız, tanılamak için aşağıdaki adımları tamamlayın ve sorunu giderin:

- Bilgisayarınızın karşılaştığı sorunla ilgili olarak bilgi ve yordamlar için bkz. "İpuçları" sayfa 39.
- **2** Dell Diagnostics'i çalıştırmayla ilgili yordamlar için bkz. "Dell Diagnostics programı" sayfa 49.
- **3** "Tanı Denetim Listesi" sayfa 67 doldurun.
- 4 Kurulum ve sorun giderme yordamlarında yardım almak için, (support.dell.com) adresindeki Dell Destek sitesinde Dell'in çok çeşitli çevrimiçi hizmetlerini kullanabilirsiniz. Çevrimiçi Dell Destek sitesinin kapsamlı listesi için, bkz."Çevrimiçi Hizmetler" sayfa 63.
- 5 Önceki adımlarda sorunu çözemediyseniz, bkz. "Dell'e Başvurma" sayfa 68.

**NOT:** Destek personelinin gerekli yordamlarda size yardımcı olabilmesi için Dell Destek servisini bilgisayardaki veya bilgisayarın yakınındaki bir telefondan arayın.

**NOT:** Dell'in Hızlı Servis Kodu sistemi bütün ülkelerde bulunmayabilir.

Dell'in otomatik telefon sisteminden istendiğinde, çağrının doğrudan ilgili destek personeline yönlendirilebilmesi için Hızlı Servis Kodunuzu girin. Hızlı Servis Kodunuz yoksa, **Dell Accessories** klasörünü açın, **Hızlı Servis Kodu** simgesini çift tıklatın ve yönergeleri izleyin.

Dell Destek hizmetini kullanma talimatları için, bkz. "Teknik Destek ve Müşteri Hizmetleri" sayfa 63.

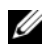

**NOT:** Asağıdaki hizmetler Kıta ABD'sinin dışındaki yerlerde her zaman bulunmavabilir. Hizmetin verilip verilmediğini öğrenmek icin Dell temsilcinize başvurun.

# Hızlı Yardım Cağırma

Sistem vöneticiniz sisteminizi Intel<sup>®</sup> Active Management Technology (iAMT) ile yapılandırmışsa, Hızlı Yardım Çağırma özelliğini kullanarak yardım çağırabilirsiniz. Hızlı Yardım Çağırma özellği IT departmanına sorununuzu bildirir ve IT departmanınızın sisteminizi kontrol altına alarak uzaktan sorunu gidermesini sağlar.

iAMT 5.0 kullanarak IT departmanınızla Hızlı Yardım Çağırma oturumu başlatmak için aşağıdaki adımları uygulayın.

- 1 Bilgisayarın çalışan bir elektrik prizine ve ağ bağlantısına bağlı olduğundan emin olun.
- **2** Bilgisayarınızı açın (veya yeniden başlatın).
- 3 Dell<sup>™</sup> logosu göründüğünde, hemen <ctrl><h> tuşlarına basın.

# Kurulum sırasında iAMT sürücülerini yükleme

Intel AMT (iAMT) sistem yönetimini etkinleştirmek için aşağıdaki Intel sürücülerini yükleyin:

- AMT HECI
- AMT SOL/LMS •

Bu sürücüleri yüklemek için:

- **1** support.dell.com adresine gidin.
- 2 Drivers and Downloads (Sürücüler ve Yüklemeler) seçeneğini işaretleyin.
- **3** Ürün modelinizi seçin ve yönergeleri izleyin. AMT HECI ve AMT SOL/LMS sürücüleri Chipset (Mikro devre seti) kategorisinden yüklenebilir.

Sürücüleri yükledikten sonra, bilgisayarınızı Intel iAMT yönetim özelliklerinden faydalanacak sekilde yapılandırmaya hazırsınız demektir. Bilgisayarınızı Intel iAMT yönetimi için kurma yapılandırma hakkında bilgi almak üzere:

- 1 **support.dell.com** adresine gidin.
- 2 Manuals (Kılavuzlar) seçeneğini işaretleyin.
- **3** Sisteminize ait yönergeleri bulun.

4 Intel iAMT kurma ve yapılandırma bilgileri için Dell<sup>™</sup> Systems Management Administrator's Guide (Dell<sup>™</sup> Sistemleri İdari Yönetici Kılavuzu) seçeneğini işaretleyin.

## Teknik Destek ve Müşteri Hizmetleri

Dell'in destek hizmetinden Dell<sup>™</sup> donanımlarına ilişkin sorularınıza yanıt alabilirsiniz. Destek personeli hızlı ve doğru yanıtlar verebilmek için bilgisayar tabanlı tanıları kullanır.

Dell'in destek hizmetine başvurmak için, "Aramadan Önce" sayfa 66 bölümüne gidin ve bölgenizin başvuru bilgilerine bakın veya **support.dell.com** sitesine gidin.

## DellConnect™

DellConnect, bir Dell hizmet ve desteğinin geniş bantlı bir bağlantı üzerinden bilgisayarınıza erişip, sorununuza tanı koymasını ve sizin süpervizörlüğünüzde onarılmasını sağlayan basit bir çevrimiçi erişim aracıdır. Daha fazla bilgi için **support.dell.com** sitesine gidin ve **DellConnect**'i tıklatın.

# Çevrimiçi Hizmetler

Aşağıdaki web sitelerinden Dell ürünleri ve servisleri hakkında bilgi alabilirsiniz:

www.dell.com/ap (sadece Asya/Pasifik ülkeleri) www.dell.com/jp (sadece Japonya) www.euro.dell.com (sadece Avrupa) www.dell.com/la (Latin Amerika ve Karayip ülkeleri) www.dell.ca (sadece Kanada)

Dell Destek hizmetlerine aşağıdaki web sitelerinden ve e-postayla erişebilirsiniz:

- Dell Destek web siteleri:
  - support.dell.com

support.jp.dell.com (sadece Japonya)

support.euro.dell.com (sadece Avrupa)

• Dell Destek e-posta adresleri:

mobile\_support@us.dell.com

support@us.dell.com

la-techsupport@dell.com (sadece Latin Amerika ve Karayip ülkeleri)

apsupport@dell.com (sadece Asya/Pasifik ülkeleri)

• Dell Pazarlama ve Satış e-posta adresleri:

apmarketing@dell.com (sadece Asya/Pasifik ülkeleri)

sales\_canada@dell.com (sadece Kanada)

• Anonim dosya aktarma protokolü (FTP):

**ftp.dell.com –** anonim kullanıcı olarak oturum açın ve şifre olarak e-posta adresinizi kullanın

# AutoTech Hizmeti

Dell'in otomatik destek servisi AutoTech, Dell müşterileri tarafından taşınabilir ve masaüstü bilgisayarlar hakkında sık sorulan sorulara verilen kaydedilmiş yanıtlar sağlar.

AutoTech hizmetini aradığınızda, telefonunuzun tuşlarını kullanarak sorularınızla ilgili konuları seçin. Bölgenizde arayabileceğiniz telefon numaraları için, bkz. "Dell'e Başvurma" sayfa 68.

# Sipariş Durumu Otomatik Yanıt Hizmeti

Sipariş ettiğiniz herhangi bir Dell ürününün durumunu öğrenmek için, **support.dell.com**, sitesine gidebilir veya sipariş durumu otomatik yanıt hizmetini arayabilirsiniz. Sesli yanıt sistemi siparişinizi bulmak ve durumunu bildirmek için sizden bilgi ister. Bölgenizde arayabileceğiniz telefon numaraları için, bkz. "Dell'e Başvurma" sayfa 68.

# Siparişinizle İlgili Sorunlar

Siparişinizle ilgili eksik parça, yanlış parça, hatalı fatura gibi sorunlar varsa, yardım almak için Dell'e başvurun. Telefon ederken, faturanızı veya irsaliyeyi yanınızda bulundurun. Bölgenizde arayabileceğiniz telefon numaraları için, bkz. "Dell'e Başvurma" sayfa 68.

# Ürün Bilgileri

Dell'de bulunan diğer ürünler hakkında bilgi almanız gerekirse veya sipariş vermek isterseniz, **www.dell.com** adresinden Dell web sitesini ziyaret edin. Bölgenizden arayabileceğiniz telefon numarasını öğrenmek veya bir satış temsilcisiyle görüşmek için, bkz. "Dell'e Başvurma" sayfa 68.

# Parçaları Garanti Kapsamında Onarım veya Değiştirme için Gönderme

Onarım veya değiştirilmek üzere gönderilecek tüm parçaları aşağıda belirtilen şekilde hazırlayın:

1 Dell'i arayıp İade Edilen Ürün Yetki Numarası alın ve bu numarayı kutunun üstüne kolayca ve açıkça görünecek şekilde yazın.

Bölgenizde arayabileceğiniz telefon numaraları için, bkz. "Dell'e Başvurma" sayfa 68. Kutuya faturanın bir kopyasını ve iade nedenini belirten bir mektup ekleyin.

- 2 Çalıştırdığınız testleri ve Dell Diagnostics tarafından gönderilen hata mesajlarını (bkz. "Dell'e Başvurma" sayfa 68 içeren Tanı Denetim Listesinin (bkz. "Tanı Denetim Listesi" sayfa 67) bir kopyasını da koyun.
- **3** Gönderilen parça değiştirilecekse, parçaya ait tüm aksesuarları (elektrik kabloları, yazılım disketleri, kızakları vb.) da gönderin.
- 4 Gönderilecek malzemeyi orijinal (veya eşdeğer) paketleme malzemesine koyun.

Sevk masrafları size aittir. Ayrıca, iade edilen tüm ürünlerin sigortalanması sizin sorumluluğunuzdadır ve Dell'e sevk edilmesi sırasında hasar riskini dikkate almanız gerekir. Teslimde Ödeme (C.O.D.) paketleri kabul edilmemektedir.

Yukarıdaki gereklerin herhangi biri yerine getirilmeden yapılan iadeler Dell'in teslim masası tarafından geri çevrilecek ve size iade edilecektir.

# Aramadan Önce

**NOT:** Görüşme sırasında Hızlı Servis Kodu yanınızda olmalıdır. Bu kod Dell'in otomatik destek telefon sisteminin çağrınızı daha doğru yönlendirmesine yardımcı olur. Sizden ayrıca Servis Etiketi de istenecektir (bilgisayarınızın arkasında veya altında bulunur).

Tanı Denetim Listesini doldurmayı da unutmayın (bkz. "Tanı Denetim Listesi" sayfa 67). Mümkünse, yardım almak üzere Dell'i aramadan önce bilgisayarınızı açın ve bilgisayarınızdaki veya yakınındaki bir telefonu kullanın. Sizden klavyeyi kullanarak bazı komutlar girmeniz, işlemler sırasında ayrıntılı bilgi iletmeniz veya sadece bilgisayarın kendisinde yapılabilecek sorun giderme işlemlerini yapmanız istenebilir. Bilgisayarınızın belgelerini hazır bulundurun.

UYARI: Bilgisayarınızın içinde çalışmaya başlamadan önce, bilgisayarınızla birlikte gelen güvenlik yönergelerini uygulayın.

### Tanı Denetim Listesi

Ad:

Tarih:

Adres:

Telefon numarası:

Servis Etiketi (bilgisayarın arkasındaki veya altındaki barkod):

Hızlı Servis Kodu:

İade Edilen Ürün Yetki Numarası (Dell destek teknisyeni tarafından verildiyse):

İşletim sistemi ve sürümü:

Aygıtlar:

Ek kartlar:

Ağa bağlı mısınız? Evet Hayır

Ağ, sürüm ve ağ adaptörü:

Programlar ve sürümleri:

Sistemin başlangıç dosyalarını saptamak için işletim sisteminizin belgelerine bakın. Bilgisayara bir yazıcı bağlıysa, dosyaları yazdırın. Değilse, Dell'i aramadan önce bu dosyaları okuyun.

Hata mesajı, uyarı kodu veya tanı kodu:

Sorunun açıklaması ve gerçekleştirdiğiniz sorun giderme yordamları:

# Dell'e Başvurma

ABD'deki müşterilerimiz 800-WWW-DELL (800-999-3355) no'lu telefonu arayabilir.

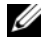

NOT: Etkin bir Internet bağlantınız yoksa, başvuru bilgilerini satış faturanızda, irsaliyede, fiste veya Dell ürün kataloğunda bulabilirsiniz.

Dell, çeşitli çevrimiçi ve telefonla destek ve hizmet seçenekleri sağlar. Bu hizmetlerin kullanılabilirliği ülkeye ve ürüne göre değişir ve bölgenizde bazı hizmetler verilemiyor olabilir. Satıs, teknik destek veya müsteri hizmeti konularında Dell'e başvurmak için:

- support.dell.com sitesini ziyaret edin ve sayfanın altındaki Ülke/Bölge Seçin 1 açılan menüsünden ülkenizi veya bölgenizi seçin.
- 2 Sayfanın sol tarafındaki Bizimle Bağlantı Kurun'u tıklatın ve gereksiniminize uyan servis veya destek bağlantısını seçin.
- **3** Size en uygun Dell'e başvurma yöntemini seçin.

# Dizin

# A

ağlar, 21 bağlanma, 21 ayarlama Internet, 24

## В

bağlama güç kabloları, 20 modem, 19 monitör. 18 bağlanma ağ, 21 ağ kablosu, 19 Internet, 24 belge Dell Systems Management Administrator's Guide (Dell Sistemleri İdari Yönetici Kılavuzu), 59 belgeler, 57 Dell Technology Guide, 59 Service Manual, 58-59 bellek sorun giderme, 47 bilgi bulma, 57 bilgileri yeni bilgisayara aktarma, 25

# D

Dell Destek Yardımcı Programı, 49 iletisim kurma, 61, 68 Teknik Güncelleştirme Servisi, 49 yazılım güncelleştirmeleri, 49 **Dell Diagnostics** Drivers and Utilities ortamından baslatma, 50 sabit sürücünüzden baslatma, 49 Dell Diagnostics program<sub>1</sub>, 49 Dell Systems Management Administrator's Guide (Dell Sistemleri İdari Yönetici Kılavuzu), 59 Dell Technology Guide, 59 Dell teknik destek ve müşteri hizmetleri, 63 Dell'le iletişim kurma, 61, 68 DellConnect, 63 Desktop System Software, 58 destek, 61 bölgesel, 63 çevrimiçi hizmetler, 63 Dell'le iletişim kurma, 68 DellConnect, 63 teknik destek ve müsteri hizmetleri, 63

destek bilgileri, 58 Dosya ve Ayarlar Aktarma Sihirbazı, 25 Drivers and Utilities CD'si Dell Diagnostics, 49 Drivers and Utilities ortamı, 52, 58 düzenleyici bilgiler, 58

# Ε

ergonomi bilgileri, 58 Express Service Code (Hızlı Servis Kodu), 57

# G

garanti bilgileri, 58 görünüm arka, 8, 14 arka panel konektörleri, 7-9 ön, 7

güç güç ışığı durumları, 39 sorun giderme, 39

güncelleştirmeler yazılım ve donanım, 49

güvenlik bilgileri, 58

# Η

Hızlı Yardım Çağırma, 62 Hüküm ve Koşullar, 58

## 

isletim sistemi Dell Factory Image Restore, 55 ortam, 56 Sistem Geri Yükleme, 53 yeniden yükleme, 58 İşletim Sistemi ortamı, 58 işletim sistemi ürün anahtarı, 59 İstemci Tarafından Başlatılan Uzaktan Erişim, 62 Intel Active Management Technology (iAMT) belge, 59 etkinleştirme, 62 Hızlı Yardım Çağırma, 62 Internet ayarlama, 24 bağlanma, 24

# K

kurulum bilgisayar, 17 bilgisayarınızı bir kabin içine kurma, 22 hızlı kurulum, 17

# L

lisans etiketi, 59

# 0

ortam Drivers and Utilities, 58 işletim sistemi, 58 özellikler genişletme veriyolu, 30 güç, 35 konnektörler, 33 kontroller ve ışıklar, 34 ses, 30 sistem bilgisi, 29 sürücüler, 32

# S

Service Tag (Servis Etiketi), 57 Servis El Kitabı, 58-59 sihirbazlar Dosya ve Ayarlar Aktarma Sihirbazı, 25 Program Uyumluluk sihirbazı, 48 Sistem Geri Yükleme, 53-54 Son Kullanıcı Lisans Sözleşmesi (EULA), 58 sorun giderme, 39, 58 bellek, 47 bilgisayar yanıt vermiyor, 48 **Dell Diagnostics**, 49 güç, 39 güç ışığı durumları, 39 ipucları, 39 mavi ekran, 48 önceki duruma geri yükleme, 53-54 program çökmeleri, 48 programlar ve Windows uyumluluğu, 48 yazılım, 48-49 sorunlar önceki duruma geri yükleme, 54 sürücüler, 51 Drivers and Utilities ortami, 58 önceki bir sürüme dönme, 52 tanımlama, 51 veniden kurma, 51

# Т

tanılamalar Dell, 49 teknik özellikler bellek, 29 fiziksel, 36 görüntü, 30 işlemci, 29 ortam, 37 teknik özellikler hepsi, 29 telefon numaraları, 68

## W

Windows Lisans etiketi, 59
Windows Vista

Aygıt Sürücüsü Geri Alma, 52
Dell Factory Image Restore, 55
önceki bir aygıt sürücüsü sürümüne
dönme, 52

Program Uyumluluk sihirbazı, 48
Sistem Geri Yükleme, 53-54
yeniden yükleme, 58
Windows XP
Dosya ve Ayarlar Aktarma

Sihirbazı, 25 Sistem Geri Yükleme, 53-54 yeniden yükleme, 58

# Y

yazılım güncelleştirmeler, 49 sorun giderme, 48-49 sorunlar, 48 yeniden yükleme, 51 yeniden yükleme sürücüler ve yardımcı programlar, 51 yazılım, 51